# DIPLOMADO DE PROFUNDIZACIÓN CISCO (DISEÑO E IMPLEMENTACIÓN DE SOLUCIONES INTEGRADAS LAN / WAN)

#### OMAR DARIO PEDRAZA VALLE

GIOVANNI ALBERTO BRACHO GRUPO\_203092\_21 Ingeniero de sistemas

UNIVERSIDAD NACIONAL ABIERTA Y A DISTANCIA (UNAD) ESCUELA DE CIENCIAS BÁSICAS, TECNOLOGÍA E INGENIERÍA PROGRAMA DE INGENIERÍA DE SISTEMAS VALLEDUPAR, CESAR 2019 DIPLOMADO DE PROFUNDIZACIÓN CISCO (DISEÑO E IMPLEMENTACIÓN DE SOLUCIONES INTEGRADAS LAN / WAN)

> GIOVANNI ALBERTO BRACHO GRUPO\_203092\_21 Ingeniero de sistemas

UNIVERSIDAD NACIONAL ABIERTA Y A DISTANCIA (UNAD) ESCUELA DE CIENCIAS BÁSICAS, TECNOLOGÍA E INGENIERÍA PROGRAMA DE INGENIERÍA DE SISTEMAS VALLEDUPAR, CESAR 2019

| RESUMEN                                                            | 4  |
|--------------------------------------------------------------------|----|
| ABSTRACT                                                           | 5  |
| INTRODUCCIÓN                                                       | 6  |
| OBJETIVOS                                                          | 7  |
| OBJETIVO GENERAL                                                   | 7  |
| OBJETIVOS ESPECÍFICOS                                              | 7  |
| Descripción de escenarios propuestos para la prueba de habilidades | 8  |
| Escenario 1                                                        | 8  |
| Topología de red                                                   | 8  |
| Parte 1: Asignación de direcciones IP:                             | 9  |
| Parte 2: Configuración Básica                                      | 9  |
| Parte 3: Configuración de Enrutamiento                             | 10 |
| Parte 4: Configuración de las listas de Control de Acceso          | 10 |
| Parte 5: Comprobación de la red instalada.                         | 10 |
| DESARROLLO                                                         | 11 |
| Parte 1: Asignación de direcciones IP:                             | 11 |
| Parte 2: Configuración Básica                                      | 13 |
| Parte 3: Configuración de Enrutamiento                             | 19 |
| Parte 4: Configuración de las listas de Control de Acceso          | 19 |
| Parte 5: Comprobación de la red instalada.                         | 22 |
| Código de configuración escenario 1                                | 23 |
| Desarrollo Escenario 2                                             | 34 |
| Aspectos a tener en cuenta                                         | 45 |
| CONCLUSIONES                                                       | 49 |
| BIBLIOGRAFÍA                                                       | 50 |

# TABLA DE CONTENIDO

#### RESUMEN

La temática desarrollada en el transcurso de la carrera de ingeniería de sistemas, el diplomado de profundización en CISCO y la solución a los escenarios propuestos en la quía de actividades, me ayudo a fortalecerme al momento de instalación de dispositivos, configuración de una red local o realizar una empresarial, administrar las distintas redes que en el futuro se puedan presentar y aún más significativo la manera de atesorar cada uno de los problemas en redes pequeñas y empresariales como por ejemplo LAN y WAN, durante el desarrollo del trabajo en conjunto apoyado firmemente por profesionales y especialistas del área, con el fin de optimizar cada una de las destrezas adquiridas y de trabajar modo autónomo en el esquema de redes. Esta actividad logro afianzar mis conocimientos sobre protocolos de enrutamiento avanzados como IGRP, RIP, OSPF, se utilizó tanto el direccionamiento IPV4 e IPV6, con ellos se enfatizó en la seguridad. Una temática que es suma importancia la cual día a día es importante a momento del diseño de una red. El presente trabajo validad estas habilidades y nos da una visión más clara de lo que nos enfrentaremos, conjuntamente es la manera de evaluar nuestros conocimientos obtenidos durante el desarrollo de las unidades que forman el curso, así como la formación autónoma que el diplomado tiene como requerimiento.

#### ABSTRACT

The theme developed in the course of the systems engineering career, the diploma of deepening in CISCO and the solution to the scenarios proposed in the activity guide, helped me to strengthen myself when performing a device installation, configuration of a network local or business, manage the different networks that may arise in the future and even more significant how to treasure each of the problems in small and business networks such as LAN and WAN, during the development of joint work strongly supported by professionals and specialists in the area, in order to optimize each of the acquired skills and work independently in the network scheme. This activity was able to strengthen my knowledge about advanced routing protocols such as IGRP, RIP, OSPF, IPV4 and IPV6 addressing was used, with them security was emphasized. A theme that is very important which day by day is important when designing a network. The present work validates these skills and gives us a clearer vision of what we will face, together it is the way to evaluate our knowledge obtained during the development of the units that form the course, as well as the autonomous training that the diploma has as a requirement

# INTRODUCCIÓN

En el período de estudio y desarrollo de esta prueba de habilidades final se aplicara todo lo trabajado en el semestre del Diplomado, por lo que se empleará enrutamiento, cada uno de los parámetros de seguridad y diferentes accesos de dispositivos en la red, implementación DHCP, NAT, Asignación del protocolo de enrutamiento EIGRP. etc.

Desarrollando esta actividad lograremos determinar la capacidad de cumplir con un informe demostrando paso a paso de como brindar una solución a cada uno de los escenarios que veremos. son totalmente distintos y que estos están basados en problemas habituales en nuestro ámbito laboral ,los cuales tienen mucha relación con las redes y telecomunicaciones.

# **OBJETIVOS**

# **OBJETIVO GENERAL**

Se Efectúan destrezas alcanzadas en las prácticas que se vieron anteriormente, y se estudian cada una de las teorías para identificar y aplicar una solución a unos escenarios donde se estudian casos de Networking basados en nuestro diario vivir.

# **OBJETIVOS ESPECÍFICOS**

- Configurar dispositivos de comunicación como Routers, Switch, Servidores.
- Implementar seguridad en los Router y demás políticas necesarias
- Identificar que dispositivos utilizar para la construcción de una topología de red

# Descripción de escenarios propuestos para la prueba de habilidades

#### **Escenario 1**

Una empresa posee sucursales distribuidas en las ciudades de Bogotá, Medellín y Cali en donde el estudiante será el administrador de la red, el cual deberá configurar e interconectar entre sí cada uno de los dispositivos que forman parte del escenario, acorde con los lineamientos establecidos para el direccionamiento IP, protocolos de enrutamiento y demás aspectos que forman parte de la topología de red.

### Topología de red

Los requerimientos solicitados son los siguientes:

Parte 1: Para el direccionamiento IP debe definirse una dirección de acuerdo con el número de hosts requeridos.

Parte 2: Considerar la asignación de los parámetros básicos y la detección de vecinos directamente conectados.

Parte 3: La red y subred establecidas deberán tener una interconexión total, todos los hosts deberán ser visibles y poder comunicarse entre ellos sin restricciones.

Parte 4: Implementar la seguridad en la red, se debe restringir el acceso y comunicación entre hosts de acuerdo con los requerimientos del administrador de red.

Parte 5: Comprobación total de los dispositivos y su funcionamiento en la red.

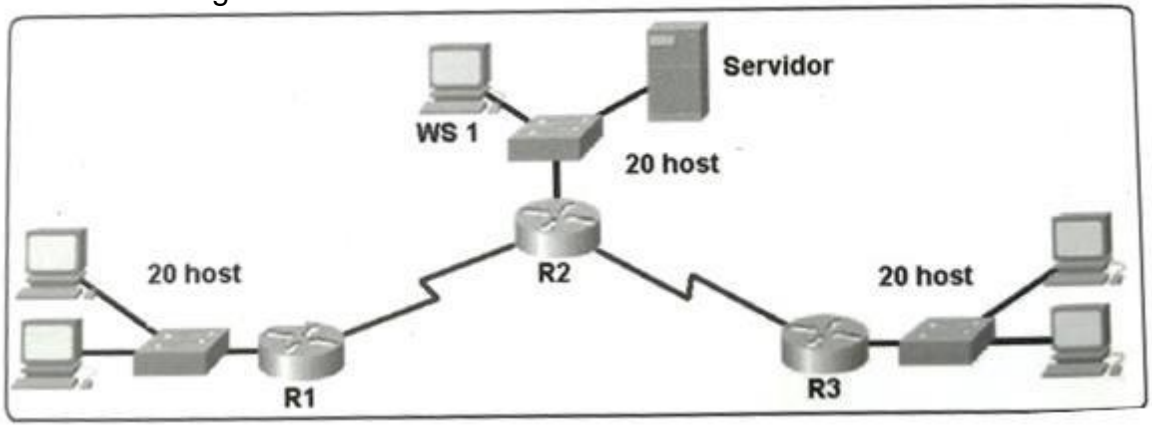

Parte 6: Configuración final.

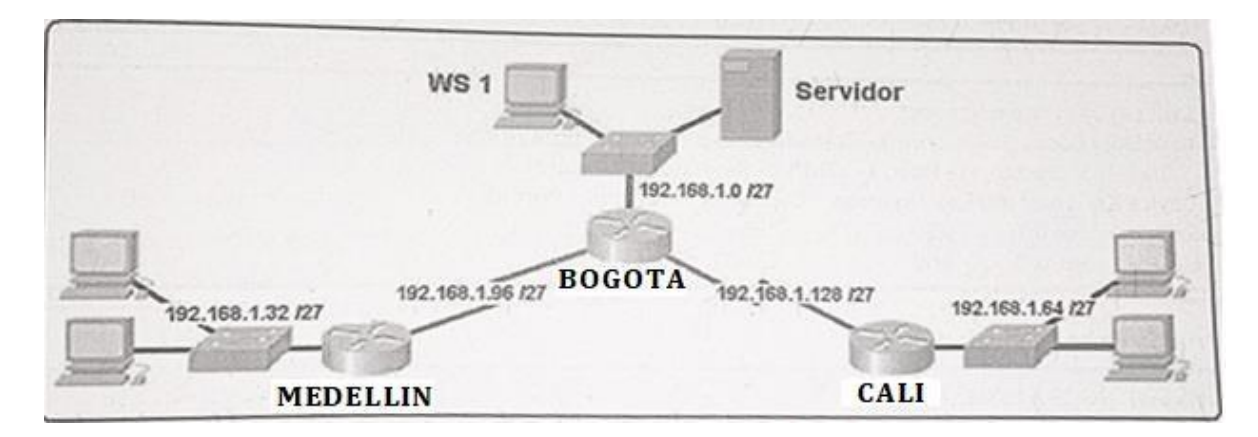

### Desarrollo

Como trabajo inicial se debe realizar lo siguiente.

- Realizar las rutinas de diagnóstico y dejar los equipos listos para su configuración (asignar nombres de equipos, asignar claves de seguridad, etc).
- Realizar la conexión fisica de los equipos con base en la topología de red

Configurar la topología de red, de acuerdo con las siguientes especificaciones.

### Parte 1: Asignación de direcciones IP:

a. Se debe dividir (subnetear) la red creando una segmentación en ocho partes, para permitir creciemiento futuro de la red corporativa.
b. Asignar una dirección IP a la red.

### Parte 2: Configuración Básica.

a. Completar la siguiente tabla con la configuración básica de los routers, teniendo en cuenta las subredes diseñadas.

|                                           | R1           | R2            | R3            |
|-------------------------------------------|--------------|---------------|---------------|
| Nombre de Host                            | MEDELLIN     | BOGOTA        | CALI          |
| Dirección de lp en interfaz<br>Serial 0/0 | 192.168.1.99 | 192.168.1.98  | 192.168.1.131 |
| Dirección de lp en interfaz<br>Serial 0/1 |              | 192.168.1.130 |               |
| Dirección de lp en interfaz FA<br>0/0     | 192.168.1.33 | 192.168.1.1   | 192.168.1.65  |
| Protocolo de enrutamiento                 | Eigrp        | Eigrp         | Eigrp         |
| Sistema Autónomo                          | 200          | 200           | 200           |
| Afirmaciones de red                       | 192.168.1.0  | 192.168.1.0   | 192.168.1.0   |

b. Después de cargada la configuración en los dispositivos, verificar la tabla de enrutamiento en cada uno de los routers para comprobar las redes y sus rutas.

- c. Verificar el balanceo de carga que presentan los routers.
- d. Realizar un diagnóstico de vecinos uando el comando cdp.
- e. Realizar una prueba de conectividad en cada tramo de la ruta usando Ping.

### Parte 3: Configuración de Enrutamiento.

a. Asignar el protocolo de enrutamiento EIGRP a los routers considerando el direccionamiento diseñado.

b. Verificar si existe vecindad con los routers configurados con EIGRP.

c. Realizar la comprobación de las tablas de enrutamiento en cada uno de los routers para verificar cada una de las rutas establecidas.

d. Realizar un diagnóstico para comprobar que cada uno de los puntos de la red se puedan ver y tengan conectividad entre sí. Realizar esta prueba desde un host de la red LAN del router CALI, primero a la red de MEDELLIN y luego al servidor.

### Parte 4: Configuración de las listas de Control de Acceso.

En este momento cualquier usuario de la red tiene acceso a todos sus dispositivos y estaciones de trabajo. El jefe de redes le solicita implementar seguridad en la red. Para esta labor se decide configurar listas de control de acceso (ACL) a los routers.

Las condiciones para crear las ACL son las siguientes:

a. Cada router debe estar habilitado para establecer conexiones Telnet con los demás routers y tener acceso a cualquier dispositivo en la red.

b. El equipo WS1 y el servidor se encuentran en la subred de administración. Solo el servidor de la subred de administración debe tener acceso a cualquier otro dispositivo en cualquier parte de la red.

c. Las estaciones de trabajo en las LAN de MEDELLIN y CALI no deben tener acceso a ningún dispositivo fuera de su subred, excepto para interconectar con el servidor.

### Parte 5: Comprobación de la red instalada.

a. Se debe probar que la configuración de las listas de acceso fue exitosa.

b. Comprobar y Completar la siguiente tabla de condiciones de prueba para confirmar el óptimo funcionamiento de la red e.

|      | ORIGEN                     | DESTINO                    | RESULTADO |
|------|----------------------------|----------------------------|-----------|
|      | Router MEDELLIN            | Router CALI                |           |
|      | WS_1                       | Router BOGOTA              |           |
|      | Servidor                   | Router CALI                |           |
|      | Servidor                   | Router MEDELLIN            |           |
|      | LAN del Router<br>MEDELLIN | Router CALI                |           |
|      | LAN del Router CALI        | Router CALI                |           |
|      | LAN del Router<br>MEDELLIN | Router MEDELLIN            |           |
|      | LAN del Router CALI        | Router MEDELLIN            |           |
|      | LAN del Router CALI        | WS_1                       |           |
| PING | LAN del Router<br>MEDELLIN | WS_1                       |           |
|      | LAN del Router<br>MEDELLIN | LAN del Router CALI        |           |
|      | LAN del Router CALI        | Servidor                   |           |
|      | LAN del Router<br>MEDELLIN | Servidor                   |           |
| PING | Servidor                   | LAN del Router<br>MEDELLIN |           |
|      | Servidor                   | LAN del Router CALI        |           |
|      | Router CALI                | LAN del Router<br>MEDELLIN |           |
|      | Router MEDELLIN            | LAN del Router CALI        |           |

# DESARROLLO

Como trabajo inicial se debe realizar lo siguiente.

- Realizar las rutinas de diagnóstico y dejar los equipos listos para su configuración (asignar nombres de equipos, asignar claves de seguridad, etc).OK!
- Realizar la conexión fisica de los equipos con base en la topología de red.OK!

Configurar la topología de red, de acuerdo con las siguientes especificaciones. Creamos los dipositivos de red en el escenario

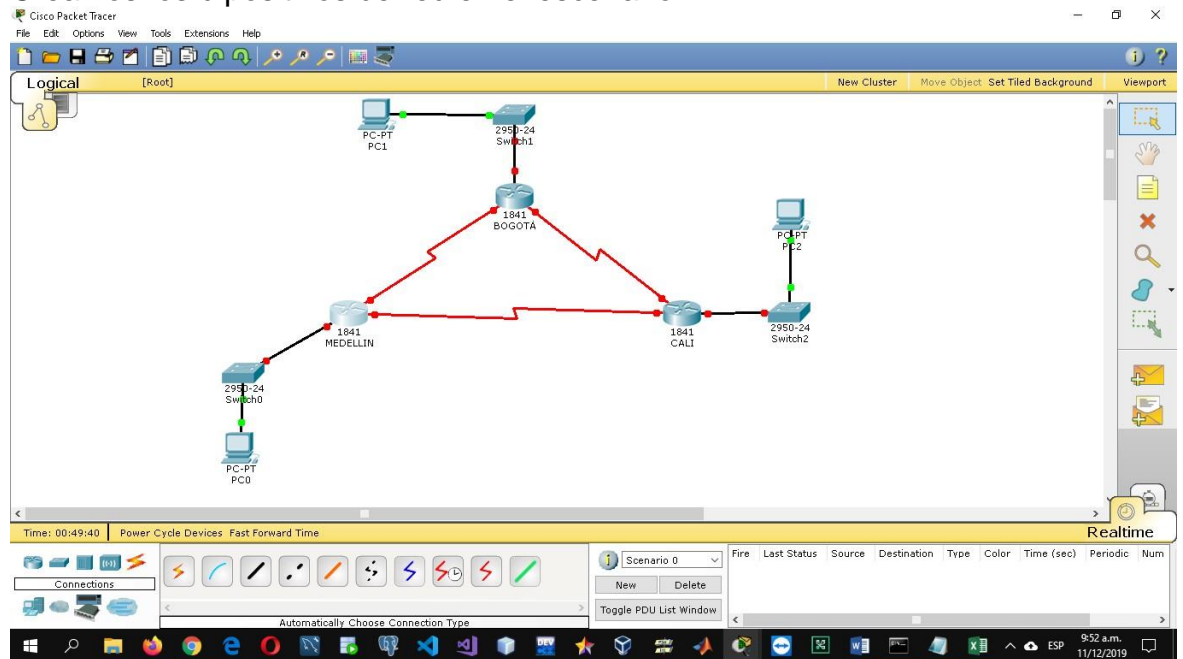

# Parte 1: Asignación de direcciones IP:

c. Se debe dividir (subnetear) la red creando una segmentación en ocho partes, para permitir creciemiento futuro de la red corporativa.

#### Se realiza el respectivo subneteo

| Formula |                  | bit necesarios | redes totales |
|---------|------------------|----------------|---------------|
|         | subredes         |                |               |
| 2^n     | requeridas 8     | 2^3            | 8             |
|         |                  |                |               |
|         | red              | rango de host  | broadcast     |
|         |                  | 192.168.1.1    |               |
|         | 192.168.1.0/27   | 192.168.1.30   | 192.168.1.31  |
|         |                  | 192.168.1.33   |               |
|         | 192.168.1.32/27  | 192.168.1.62   | 192.168.1.63  |
|         |                  | 192.168.1.65   |               |
|         | 192.168.1.64/27  | 192.168.1.94   | 192.168.1.95  |
|         |                  | 192.168.1.97   |               |
|         | 192.168.1.96/27  | 192.168.1.126  | 192.168.1.127 |
|         |                  | 192.168.1.129  |               |
|         | 192.168.1.128/27 | 192.168.1.158  | 192.168.1.159 |
|         |                  | 192.168.1.161  |               |
|         | 192.168.1.160/27 | 192.168.1.190  | 192.168.1.191 |
|         |                  | 192.168.1.193  |               |
|         | 192.168.1.192/27 | 192.168.1.222  | 192.168.1.223 |
|         |                  | 192.168.1.225  |               |
|         | 192.168.1.224/27 | 192.168.1.254  | 192.168.1.255 |

#### d. Asignar una dirección IP a la red.

#### Se asignan las direcciones ip teniendo en cuenta el subneteo Referencias Correspondencia Revisar Vista Inicio Insertar diseño de página Referencias Correspondencia Revisar Vista ? 🖾 ē X Iniciar sesión Cortar Portapapeles 15 ra Edición CALI 192.168.1.131 MEDELLIN BOGOTA 192.168.1.98 192.168.1.130 192.168.1.1 **Eigrp** 192.168.1.99 192.168.1.33 192.168.1.65 Eigrp 200 Eigrp 200 200 R BOGOTÁ - 🗆 🗙 Physical Config CLI GLOBAL FastEthernet0/0 Settings Algorithm Settings Mon Port Status ROUTING Bandwidth 🗹 Auto Static R IP 100 Mbps 0 10 Mbps SWITCHING Duplex 🗹 Auto VLAN Database Full Duplex Half Duplex 192.168.1.0 192.168.1.0 INTERFACE FastEthernet0/0 FastEthernet0/1 MAC Address 00E0.A362.1501 ificar la tabla de enrutamiento en cada uno IP Address 192.168.1.1 Serial0/0/0 Serial0/0/1 Subnet Mask 255.255.255.224 Tx Ring Limit 10 ۵ Equivalent IOS Commands \$LINEPROTO-5-UPDOWN: Line protocol on Interface FastEthernet0/0, changed state t --6 î Ŷ -C w ×∃ in 🔥 ESP ×

| Cortar                     |                       |                              | ALLET        | 1                       |                                               | - 🏙 Buscar 💌                       |   |
|----------------------------|-----------------------|------------------------------|--------------|-------------------------|-----------------------------------------------|------------------------------------|---|
| Copiar                     | • 10 • A A Aa• 😵      | / 12 * 32 * 10* 1*2 *= z     | AaBbCcDi     | AaBbCcDi AaBbCcDi       | AaBbCcDi AaBbCcDi AaBbC                       | C • AaBbCc + ab Reemplazar         |   |
| Coniar formato N K S +     | abe X, X² 🛛 🛪 🖄 - 🏄 - | • = = = = 🎫 💩 •              | 🖽 👻 Body For | T Body Fo T Body Fo     | 11 Body Te 11 Body Te Bullet Boo              | dy 📲 Bullet Hi ∓ 🛛 🗟 Seleccionar 🔹 | ÷ |
| ianeles E                  | Fuente                | Párrafo                      | 5            |                         | Fttilos                                       | ra Edición                         |   |
|                            |                       | 10 00000000                  | B1           | R2                      | B3                                            |                                    |   |
|                            | N                     | ombre de Host                | MEDELLIN     | BOGOTA                  | CALI                                          |                                    |   |
|                            | Dirección de          | e Ip en interfaz Serial 0/0. | 192.168.1.99 | 192.168.1.98            | 192.168.1.131                                 |                                    |   |
|                            | Dirección de          | e Ip en interfaz Serial 0/1  |              | 192.168.1.130           |                                               |                                    |   |
|                            | Dirección             | de Ip en interfaz FA 0/0     | 192.168.1.33 | 192.168.1.1             | 192.168.1.65                                  |                                    |   |
|                            | Protoco               | olo de enrutamiento          | Eigrp        | Eigrp                   | Eigrp                                         |                                    |   |
|                            | Sis                   | tema Autónomo                | 200          | 200                     | 200                                           |                                    |   |
| - International Contractor | Afir                  | maciones de red              | 192.168.1.0  | 192.168.1.0             | 192.168.1.0                                   |                                    |   |
| R BOGOTÁ                   |                       |                              | – 🗆 🗙        | 1. 1. 1. 1.             |                                               |                                    |   |
| Physical Config C          | 110                   |                              |              | rificar la tabla de enr | utamiento en cada uno                         |                                    |   |
| CLODAL A                   | 1                     |                              |              | 1                       | - 8 ×                                         |                                    |   |
| GLUBAL                     | 1                     | Carlalo /0 /0                |              |                         | 6.2                                           |                                    |   |
| Algorithm Settings         |                       | Senaio/0/0                   |              | New Clar                | der Nove Object Set Tiled Background Viewport |                                    |   |
| ROUTING                    | Port Status           |                              | MOn          | - 0 X                   | 1                                             |                                    |   |
| Static                     |                       |                              | hans our i i | 1000 1000 1000          | 539                                           |                                    |   |
| RIP                        | Clock Rate            |                              | 2000000 -    | terface                 |                                               |                                    |   |
| SWITCHING                  |                       |                              |              | 1                       | ×                                             |                                    |   |
| VLAN Database              | Duplex                |                              | Full Duplex  |                         | Q                                             |                                    |   |
| INTERFACE                  |                       |                              |              |                         | 2.                                            |                                    |   |
| FastEthernet0/0            | IP Address            | 192.168.1.98                 |              |                         |                                               |                                    |   |
| FastEthernet0/1            | Subnet Mask           | 255,255,255,224              |              |                         |                                               |                                    |   |
| Serial0/0/0                |                       |                              |              |                         | <b>5</b>                                      |                                    |   |
| SerialU/U/1                | Tx Ring Limit         | 10                           |              |                         | 5                                             |                                    |   |
|                            |                       |                              |              | om./2.                  |                                               |                                    |   |
| ~                          | 4                     |                              |              |                         |                                               |                                    |   |
|                            | 2                     |                              |              | Copy Pasta              | , OF                                          |                                    |   |
| Equivalent IOS Comman      | - de                  |                              |              |                         |                                               |                                    |   |

# Parte 2: Configuración Básica.

f. Completar la siguiente tabla con la configuración básica de los routers, teniendo en cuenta las subredes diseñadas.

Se asignan todas las direcciones ip y se agrega el protocolo de enrutamiento para permitir la conexion

| File Edit Ontions View Tools Extensions Help                                                                                                    |                                                                                                    |                                     |                                                                       | 0                                                             |              |
|----------------------------------------------------------------------------------------------------|----------------------------------------------------------------------------------------------------|-------------------------------------|-----------------------------------------------------------------------|---------------------------------------------------------------|--------------|
| 1 🗁 🖬 🗁 📶 🗊 🖗 🔍 🥕 🥕                                                                                                    | >   ■ 毫                                                                                                    |                                     |                                                                       | <b>i</b>                                                      | ?            |
| Logical [Root]                                                                                                    |                                                                                                    | New Clus                            | ter Move Object Set Tiled                                             | l Background Viewp                                            | oort         |
|                                                                                                    | 🖉 восота́. — 🗆                                                                                                    | ×                                   |                                                                       | î Ei                                                          | 1-1 <b>2</b> |
|                                                                                                    | Physical Config CLI                                                                                                    |                                     |                                                                       | - 5                                                           | 3            |
|                                                                                                    | IOS Command Line Interface                                                                                                    |                                     |                                                                       |                                                               | 4            |
| Routing Table for CALI                                                                                                    | B0007A(config=router)#network 192.168.1.0 0.0.0.31           B0007A(config=router)#network 192.168.1.64 0.0.0.31           B0007A(config=router)#network 192.168.1.64 0.0.0.31           B0007A(config=router)#network 192.168.1.0           B0007A(config=router)#network 192.168.1.0           B0007A(config=router)#network 192.168.1.0           B0007A(config=router)#network 192.168.1.0           B0007A(config=router)#network 192.168.1.0           B0007A(config=router)#network 192.168.1.32           B0007A(config=router)#network 192.168.1.64           B007A(config=router)#network 192.168.1.64           B007A(config=router)#network 192.168.1.64           B007A(config=router)#network 192.168.1.64           B007A(config=router)#network 192.168.1.64                                                                                                    | ^                                   |                                                                       |                                                               |              |
| Type         Network         Port         I           C         192.168.1.128/27         Serial00/0         -           C         192.168.1.64/27         FastthermetU/0         -           D         192.168.1.02/27         Serial0/0/0         1           D         192.168.1.32/27         Serial0/0/0         1           D         192.168.1.96/27         Serial0/0/0         1 | B00DTA(config=router)#seit           B00DTA(config=fittefface           B00DTA(config=fittefface           B00DTA(config=fittefface           B00DTA(config=fittefface           B00DTA(config=fittefface           B00DTA(config=fittefface           B00DTA(config=router)#network           B00DTA(config=router)#network           B0DTA(config=router)#network           B0DTA(config=router)#network           B0DTA(config=router)#network           B0DTA(config=router)#network           B0DTA(config=router)#netmetwork           B0DTA(config                                                                                                    |                                     |                                                                       |                                                               |              |
| PC-PT<br>PC0                                                                                                    | BOGOTA(config-router)f<br>BOGOTA(config-router)f<br>BOUAL-S-DERCHANCE: IP-BICEP 200: Neighbor 192.168.1.99 (Serial0/0/0) is up: new<br>adjacency                                                                                                    | v                                   |                                                                       | , 0                                                           | <u>}</u>     |
| Time: 01:43:19 Power Cycle Devices Fast Forward Tim                                                                                                    |                                                                                                    |                                     |                                                                       | Realtime                                                      | •            |
|                                                                                                    | Image: Second of Control of Control of | Source I<br>PCO E<br>PCO P<br>PCO P | Destination Type Color 7<br>30GOTA ICMP 0<br>PC1 ICMP 0<br>PC2 ICMP 0 | Firme (sec) Periodic N<br>1.000 N 2<br>1.000 N 3<br>1.000 N 4 |              |
| Automa                                                                                                    | ically Choose Connection Type                                                                                                    | v 🗈 📂                               | 🧳 🕅 🖬 ^ 4                                                             | <ul> <li>ESP 10:45 a.m.</li> <li>11/12/2019</li> </ul>        | 1            |

|                                | R1           | R2            | R3            |
|--------------------------------|--------------|---------------|---------------|
| Nombre de Host                 | MEDELLIN     | BOGOTA        | CALI          |
| Dirección de lp en interfaz    | 192.168.1.99 | 192.168.1.98  | 192.168.1.131 |
| Serial 0/0                     |              |               |               |
| Dirección de lp en interfaz    |              | 192.168.1.130 |               |
| Serial 0/1                     |              |               |               |
| Dirección de lp en interfaz FA | 192.168.1.33 | 192.168.1.1   | 192.168.1.65  |
| 0/0                            |              |               |               |
| Protocolo de enrutamiento      | Eigrp        | Eigrp         | Eigrp         |
| Sistema Autónomo               | 200          | 200           | 200           |
| Afirmaciones de red            | 192.168.1.0  | 192.168.1.0   | 192.168.1.0   |

 g. Después de cargada la configuración en los dispositivos, verificar la tabla de enrutamiento en cada uno de los routers para comprobar las redes y sus rutas.
 Se comprueba el direccionamiento ip mediante la tabla de enrutamiento de los routers

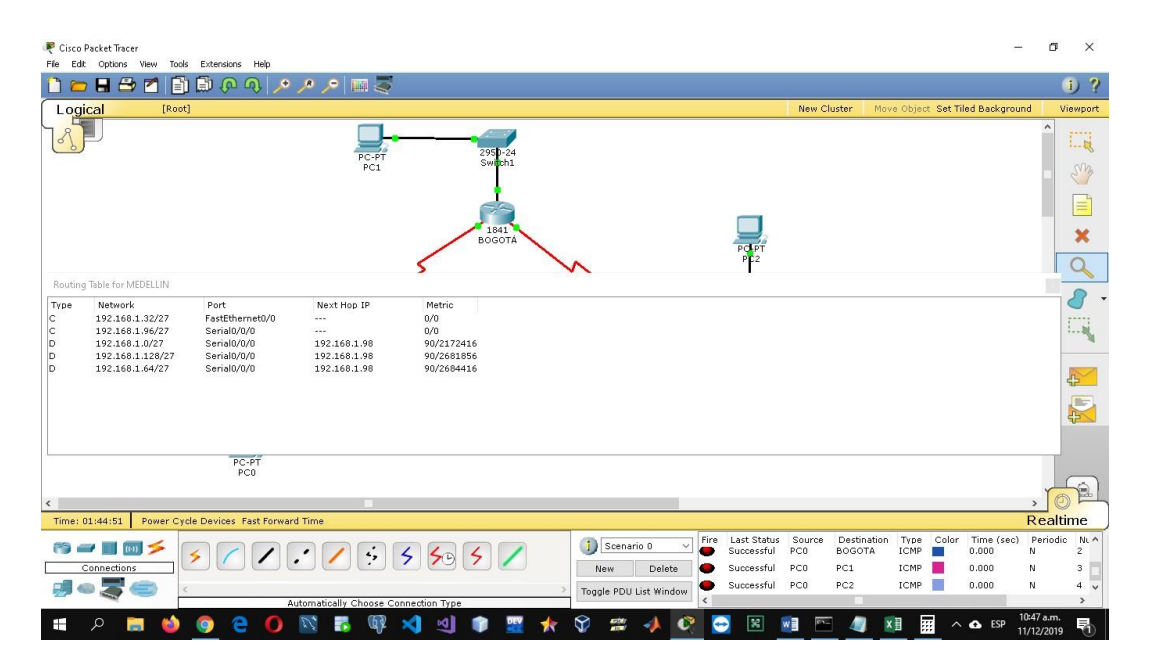

| Cisco                         | Packet Tracer                                                                                          | Extensions Hale                                                                     |                                                      |                                                         |                                                      |                      |                                                             |                                      |                                           | -                                                                    | ø ×                                                           |
|-------------------------------|----------------------------------------------------------------------------------------------------|-------------------------------------------------------------------------------------|------------------------------------------------------|---------------------------------------------------------|------------------------------------------------------|----------------------|-------------------------------------------------------------|--------------------------------------|-------------------------------------------|----------------------------------------------------------------------|---------------------------------------------------------------|
|                               | ) 🖶 🗁 🐔 💼                                                                                              | Extensions Hep                                                                      | s 🔎 📰 🍣                                              |                                                         |                                                      |                      |                                                             |                                      |                                           |                                                                      | 1)?                                                           |
| Log                           | ical [Root]                                                                                            | ]                                                                                   |                                                      |                                                         |                                                      |                      |                                                             | New Cluster                          | Move Object Set                           | Tiled Background                                                     | l Viewport                                                    |
| 18                            |                                                                                                    |                                                                                     | PC-PT<br>PC1                                         | 2950-24<br>Switch1<br>B060TA                            |                                                      |                      | PCIPT<br>P12                                                |                                      |                                           |                                                                      |                                                               |
| Routing                       | g Table for BOGOTÁ                                                                                     |                                                                                     |                                                      | S                                                       | N                                                    |                      | T                                                           |                                      |                                           |                                                                      | Q                                                             |
| Type<br>C<br>C<br>C<br>D<br>D | Network<br>192.168.1.0/27<br>192.168.1.128/27<br>192.168.1.96/27<br>192.168.1.92/27<br>192.168.1.92/27 | Port<br>FastEthernet0/0<br>Serial0/0/1<br>Serial0/0/0<br>Serial0/0/0<br>Serial0/0/1 | Next Hop IP<br><br><br>192.168.1.99<br>192.168.1.131 | Metric<br>0/0<br>0/0<br>0/0<br>90/2172416<br>90/2172416 |                                                      |                      |                                                             |                                      |                                           |                                                                      |                                                               |
|                               |                                                                                                    | PC-PT                                                                               |                                                      |                                                         |                                                      |                      |                                                             |                                      |                                           |                                                                      | _                                                             |
|                               |                                                                                                    | PCO                                                                                 |                                                      |                                                         |                                                      |                      |                                                             |                                      |                                           |                                                                      |                                                               |
| <<br>Time:                    | 01:44:58 Power Cyc                                                                                     | le Devices Fast Forwar                                                              | d Time                                               |                                                         |                                                      |                      |                                                             |                                      |                                           | I                                                                    | 2 ealtime                                                     |
|                               |                                                                                                    |                                                                                     | utomatically Choose Cor                              | inection Type                                           | ① Scenari       New       Toggle PDU L       ★     ❤ | o 0 V Fire<br>Delete | Last Status<br>Successful F<br>Successful F<br>Successful F | Source Destin-<br>bC0 PC1<br>bC0 PC2 | ition Type Colo<br>A ICMP<br>ICMP<br>ICMP | r Time (sec)<br>0.000<br>0.000<br>0.000<br>0.000<br>A ESP 10:<br>11/ | Periodic NU ^<br>N 2<br>N 3<br>N 4<br>×<br>47 a.m.<br>12/2019 |
| ₹ Cisco<br>File Edi           | Packet Tracer<br>t Options View Tools                                                                  | Extensions Help                                                                     |                                                      |                                                         |                                                      |                      |                                                             |                                      |                                           | -                                                                    | o x                                                           |
|                               | icel 🗠 🗖 📑                                                                                             | 🛄 ው ው 📏                                                                             | <u>/* /* 📖 🍝</u>                                     |                                                         |                                                      |                      |                                                             | New Cluster                          | Maue Object St                            | t Tiled Baskarow                                                     | j 1                                                           |
|                               |                                                                                                    | J                                                                                   | PC:PT<br>PC1                                         | 2950-24<br>Switch1<br>1841<br>BOGOTA                    | ~                                                    |                      | PCPT<br>PC2                                                 | New Cluster                          | move Object Se                            | « Tied Backgrou                                                      |                                                               |
| Routing                       | g Table for CALI                                                                                       | D-14                                                                                | March 11 - March                                     | M-12-                                                   |                                                      |                      |                                                             |                                      |                                           |                                                                      | 2                                                             |
| Type<br>C<br>C<br>D<br>D      | Network<br>192.168.1.128/27<br>192.168.1.64/27<br>192.168.1.0/27<br>192.168.1.32/27                    | Port<br>Serial0/0/0<br>FastEthernet0/0<br>Serial0/0/0<br>Serial0/0/0                | Next Hop IP<br><br>192.168.1.130<br>192.168.1.130    | Metric<br>0/0<br>0/0<br>90/2172416<br>90/2684416        |                                                      |                      |                                                             |                                      |                                           |                                                                      |                                                               |
| D                             | 192.168.1.96/27                                                                                        | Serial0/0/0                                                                         | 192.168.1.130                                        | 90/2681856                                              |                                                      |                      |                                                             |                                      |                                           |                                                                      |                                                               |
|                               |                                                                                                    | PC-PT<br>PC0                                                                        |                                                      |                                                         |                                                      |                      |                                                             |                                      |                                           |                                                                      |                                                               |

h. Verificar el balanceo de carga que presentan los routers.

× N 

4 5 50 4

-

Ŧ

Se verifica el balanceo de carga mediante el comando show ip route -address-

-

Scenario 0

Ŷ 

New Delete

Togale PDU List Window

-O Fire Last Status Successful

0 Successful PCO

Successful

Realtime

Time (se 0.000 0.000 0.000

▲ ES

Type Color ICMP

Source PC0 PC0

Destinati BOGOTA

PC1 PC2

| R Cisco Packet Tracer<br>File Edit Options View Tools Extensions Help |                                                                                                    |             | 1000                             | o ×                |
|-----------------------------------------------------------------------|----------------------------------------------------------------------------------------------------|-------------|----------------------------------|--------------------|
| 1 🗁 🖬 🗁 🗖 📄 🖗 🗛 🥕 🥕                                                   | 🔎 📖 🍣                                                                                                    |             |                                  | 1 ?                |
| Logical [Root]                                                        |                                                                                                    | New Cluster | Move Object Set Tiled Background | Viewport           |
| Logical [Root]                                                        | <pre>MEDELLIN MEDELLIN MEDEL MEDELLIN MEDEL MEDELLIN MEDEL MEDELLIN MEDEL MEDELLIN MEDEL MEDEL M</pre> | New Cluster | Move Object Set Tiled Background | Viewport           |
| 🔳 🔎 😑 🧔 👹 🥅 🖉                                                         | 🖪 🕸 刘 🜒 🎓 🧱 🛧 父 🗯 📣 🔇 😔 🗷 ।                                                                                                    | vi 🖭 🥼      | ) 🕅 🔢 ^ 🛆 ESP 11:0.<br>11/1:     | i a.m.<br>2/2019 🖣 |

| 🤻 Cisco Packet Tracer<br>File Edit Options View Tools Extensions Help |                                                                                                    |                                           |              | -                                | o ×               |
|-----------------------------------------------------------------------|----------------------------------------------------------------------------------------------------|-------------------------------------------|--------------|----------------------------------|-------------------|
| 1 🗁 🖬 🗁 🖪 📄 🖗 🔍 🥕 🥕                                                   | P 🔤 🗟                                                                                                    |                                           |              |                                  | 1)?               |
| Logical [Root]                                                        |                                                                                                    |                                           | New Cluster  | Move Object Set Tiled Background | Viewport          |
|                                                                       | Regotă<br>Physical Config CLI                                                                                                    | - 0                                       | ×            |                                  |                   |
|                                                                       | IOS Command Line Interfac                                                                                                    | 9                                         | ^            |                                  |                   |
|                                                                       |                                                                                                    |                                           |              |                                  | ×                 |
|                                                                       | BOGOTA><br>BOGOTA><br>BOGOTA>mable                                                                                                    |                                           |              |                                  |                   |
| 295)-24<br>Switch0                                                    | Pasevord:<br>BOGOTASchow ip route 192.168.1.65<br>Pouting entry for 192.168.1.64/27<br>Known via "sigrp 200", aitance 80 metric 2172416, type in<br>Padistributing via sigrp 200<br>Last update from 192.168.1.131 on Serial0/0/1, 00:20:20 a<br>Routing Descriptor Blocks:<br>* 192.168.1.131, from 192.16 prafic ohare course is 1<br>Total delay is 20100 microseconds, minimum bandwidth<br>Paliability 2567258. minimum MU 1500 braces | ternal<br>go<br>rial0/0/1<br>is 1544 Kbit |              |                                  |                   |
| PC0                                                                   | Loading 1/255, Hops 1<br>BOGOTA#                                                                                                    | Copy Pi                                   | v            | >                                |                   |
| Time: 02:02:23 Power Cycle Devices Fast Forward Tim                   |                                                                                                    |                                           |              | R                                | ealtime           |
|                                                                       | Togle PDU List W                                                                                                    | v Fire Last Status<br>ete<br>ndow         | Source Desti | nation Type Color Time(sec) P    | eriodic Num       |
| 🌌 💽 😑 💿 🐸 🚍 🤉 🖿                                                       | 5 🕼 刘 刘 🗊 🕎 🛧 🗘 🗯 📣                                                                                                    | 🥂 🖂 🙁                                     | 🗐 🖭 🥠        | ▶ 🕅 🔢 ∧ 🗛 ESP 11/12              | ia.m.<br>2/2019 🖣 |

| Colical       New Cluster       Move Object: Set Tiled Background       Viewport         I conjcal       (Root)       New Cluster       Move Object: Set Tiled Background       Viewport         I Colical       Colical       I Colical       I Colical                                                                                                    | R Cisco Packet Tracer<br>File Edit Options View Tools Extensions Help |                                                                                |                                              |                  | - 0 ×                                     |   |
|----------------------------------------------------------------------------------------------------|-----------------------------------------------------------------------|--------------------------------------------------------------------------------|----------------------------------------------|------------------|-------------------------------------------|---|
| I cogical       New Cluster       Move Object Set Tiled Background       Viewport         CALI       -       ×       -       ×         IDS Command Line Interface       III       -       ×       ·       ·       ·       ·       ·       ·       ·       ·       ·       ·       ·       ·       ·       ·       ·       ·       ·       ·       ·       ·       ·       ·       ·       ·       ·       ·       ·       ·       ·       ·       ·       ·       ·       ·       ·       ·       ·       ·       ·       ·       ·       ·       ·       ·       ·       ·       ·       ·       ·       ·       ·       ·       ·       ·       ·       ·       ·       ·       ·       ·       ·       ·       ·       ·       ·       ·       ·       ·       ·       ·       ·       ·       ·       ·       ·       ·       ·       ·       ·       ·       ·       ·       ·       ·       ·       ·       ·       ·       ·       ·       ·       ·       ·       ·       ·       ·       ·       ·       · <td>1 🖿 🖶 🖴 🗖 👔 🛱 🖗 🔍 🥕 🥕</td> <td>P 🔤 🍣</td> <td></td> <td></td> <td>1</td> <td>?</td>                                                                                                    | 1 🖿 🖶 🖴 🗖 👔 🛱 🖗 🔍 🥕 🥕                                                 | P 🔤 🍣                                                                          |                                              |                  | 1                                         | ? |
| CALI   Provide Config CLI Provide Config CLI Provide Config CLI Provide Config CLI Provide Config CLI Inter Decide State Stat                                                                                                    | Logical [Root]                                                        |                                                                                |                                              | New Cluster      | Move Object Set Tiled Background Viewpor  | t |
| Call<br>Physical Config CLI<br>IOS Command Line Interface<br>IOS Command Line Interface<br>Call><br>Call><br>Cal                                                                                                    | A R R                                                                 |                                                                                |                                              |                  | ^                                         |   |
| Physical Config CLI<br>IOS Command Line Interface<br>CLI:<br>CLI:                                                                                                    |                                                                       | R CALI                                                                         | -                                            |                  |                                           |   |
| IOS Command Line Interface     Chilp   Chilp   Chilp   Chilp   Chilp   Chilp   Chilp   Chilp   Chilp   Chilp   Chilp   Chilp   Chilp   Chilp   Commendiation   Commendiation </td <td></td> <td>Physical Config CLI</td> <td></td> <td></td> <td>- SV3</td> <td></td>                                                                                                    |                                                                       | Physical Config CLI                                                            |                                              |                  | - SV3                                     |   |
| Cliff         Cliff                                                                                                    |                                                                       | IOS Command                                                                    | Line Interface                               |                  |                                           |   |
| CALTP<br>CALTP<br>COPY<br>Pate<br>Color Time (sec) Periodic Num Edit Delete<br>Topie POULISt Window                                                                                                    |                                                                       |                                                                                |                                              | ^                |                                           |   |
| Connections       Connections         Connections       Connections                                                                                                    |                                                                       |                                                                                |                                              |                  | ×                                         |   |
| CALI-VIELE         CALI-VIELE         Translating * INFLE*domain server (255.255.255.255.555)         CALI-VIELE         Translating * INFLE*domain server (255.255.255.255)         CALI-VIELE         Translating * INFLE*domain server (255.255.255.255)         CALI-VIELE         Translating * INFLE*domain server (255.255.255.255)         CALI-VIELE         Translating * INFLE*domain server (255.255.255.255)         CALI-VIELE         Translating * INFLE*domain server (255.255.255.255)         CALI-VIELE         Translating * INFLE*         Time: 02106:28         Power Cycle Devices Fast Forward Time         Copy         Paste         Time: 02106:28         Power Cycle Devices Fast Forward Time         Copy         Connections         Connections         Connections         Automatinglik Choase Connection Type         Automatinglik Choase Connection Type                                                                                                    |                                                                       | CALI><br>CALI>                                                                 |                                              |                  | 0                                         |   |
| Transland or computer name, or unable to find computer address<br>CALT-SINABLE<br>Ressord:<br>Passord:<br>Passord:<br>CALT-SINABLE<br>Ressord:<br>CALT-SINABLE<br>Ressord:<br>Ressord:<br>CALT-SINABLE<br>Ressord:<br>Ressord:<br>Ressord:<br>Ressord:<br>CALT-SINABLE<br>Ressord:<br>Ressord:<br>Re                                                                                                    |                                                                       | CALI><br>CALI>                                                                 |                                              |                  | ~                                         |   |
| Connections       Connections       Connections       Connections       Connections       Connections       Source       Detections       Connections       Connections                                                                                                    |                                                                       | Translating "ENBLE"domain server (255.25                                       | 5.255.255)                                   |                  | 8                                         | - |
| Point anomatical<br>provide a service is<br>provide a service is<br>provide a service is<br>provide a service is 268416, type internal<br>Redistributing with give a sign 200<br>Last update from 32.168.1.32 / 27<br>Room via "eigrp 200", distance 90, merica 268416, type internal<br>Redistributing with give a sign 200<br>Last update from 32.168.1.30 on Serial/0//0, 00:24:15 ago<br>Routing Service 1.110, 00:24:15 ago<br>Routing Service 1.110, 00:24:15 ago<br>Routing                                                                                                    |                                                                       | Charlown command or computer name, or unap                                     | ie ob iind compacer address                  |                  | r-u                                       |   |
| Point 20:06:20       Power Cycle Devices Fast Forward Time         Pc:07       Pc:07         Time: 02:06:28       Power Cycle Devices Fast Forward Time         Pc:07       Pc:07         Pc:07       Pc:07                                                                                                    | /                                                                     | Password:                                                                      |                                              |                  |                                           |   |
| 200-24<br>Switch<br>PC-07<br>PC-07<br>PC- |                                                                       | CALI#show ip route 192.168.1.33                                                |                                              |                  |                                           |   |
| Swebb0       Redistributing via sigr 200         Bedistributing via sigr 200       Redistributing via sigr 200         Routing Descriptor Blocks:       Routing Descriptor Blocks:         PC-PT       PC-PT         PC-PT       PC-PT         PC-PT                                                                                                    | 2950-24                                                               | Known via "eigrp 200", distance 90, metric                                     | 2684416, type internal                       |                  |                                           |   |
| Routing Descriptor Blocks:<br>PC-FF<br>FCO<br>FCO<br>FCO<br>Connections<br>Source Astronometric true<br>Connections<br>Source Cycle Devices Fast Forward Time<br>Connections<br>Source Cycle Devices Fast Forward Time<br>Connections<br>Source Cycle Devices Fast Forward Time<br>Connections<br>Source Destination Type Color Time (sec) Periodic Num Edit Delete<br>New Delete<br>Togle PDU List Window<br>Connections Type Color Time (sec) Periodic Num Edit Delete<br>Togle PDU List Window                                                                                                    | Switch0                                                               | Redistributing via eigrp 200<br>Last update from 192.168.1.130 on Serial0      | /0/0, 00:24:15 ago                           |                  |                                           |   |
| Poure aetric is 260416, traffic bare count is 1         Total degine information         PC-FT         PC-FT         FC-FT         FC-FT         FC-FT         FC-FT         FC-FT         FC-FT         FC-FT         FC-FT         FC-FT         FC-FT         FC-FT         FC-FT         FC-FT         FC-FT         FC-FT         FC-FT         FC-FT         FC-FT         FC-FT         FC-FT          FC-FT         FC-FT          FC-FT                                                                                                    |                                                                       | Routing Descriptor Blocks:<br>* 192.168.1.130, from 192.168.1.130, 00:2        | 4:15 ago, via Serial0/0/0                    |                  | 4 <u>2</u>                                |   |
| PC-FT<br>PC-FT<br>PC                                                                                                    |                                                                       | Route metric is 2684416, traffic shar<br>Total delay is 40100 microseconds, mi | e count is 1<br>nimum bandwidth is 1544 Kbit |                  |                                           |   |
| Connections<br>Connections<br>Conne                                                                                                    | PC-PT<br>PC0                                                          | Reliability 255/255, minimum HTU 1500<br>Loading 1/255, Hops 2                 | bytes                                        |                  |                                           |   |
| Copy Paste<br>Copy Paste<br>Concections<br>Automatically Chonse Concertion Tune<br>Automatically Chonse Concertion Tune<br>Concections<br>Automatically Chonse Concertion Tune<br>Concections<br>Automatically Chonse Concertion Tune                                                                                                    |                                                                       | CALIS                                                                          |                                              | ~                |                                           | ) |
| Time: 02:06:28 Power Cycle Devices Fast Forward Time<br>Connections<br>Automatically Chonse Connection Tune<br>Automatically Chonse Connection Tune<br>Automatically Chonse Connection Tune                                                                                                    | <                                                                     |                                                                                | Сору                                         | Paste            |                                           |   |
| Image: Source Destination Type     Image: Source Destination Type     Image                                                                                                    | Time: 02:06:28 Power Cycle Devices Fast Forward Time                  |                                                                                |                                              |                  | Realtime                                  | _ |
| Connections Connections Connec                                                                                                    | 👸 🛥 🔳 ன 🗲  🔽 🔽                                                        |                                                                                | Scenario 0 ✓ Is Source                       | Destination Type | Color Time (sec) Periodic Num Edit Delete |   |
| Automatically Chanse Connection Tune                                                                                                    |                                                                       |                                                                                | New Delete                                   |                  |                                           |   |
| Automatically ("boose ("oppection bloe                                                                                                    | <b># • \$ =</b>                                                       | >                                                                              | Toggle PDU List Window                       | -                |                                           |   |
|                                                                                                    |                                                                       | tically Choose Connection Type                                                 |                                              |                  | 11:09 a.m.                                |   |

 Realizar un diagnóstico de vecinos uando el comando cdp. Mediante el comando cdp se realiza el diagnostico detallado y general

| ■ 日 ち · び 船 ÷                                                                        | 🤻 CALI – 🗆 🗙                                                                                                    | ? 🗉 – 🗗 🗙                                                                                                    |
|--------------------------------------------------------------------------------------|----------------------------------------------------------------------------------------------------|----------------------------------------------------------------------------------------------------|
| ARCHIVO INICIO INSERTAR DISEÑO DE PÁ                                                 | Physical Config CLI                                                                                                    | Iniciar sesión                                                                                                    |
| Cambria - 12 - A* A* A                                                               | IOS Command Line Interface                                                                                                    | ) • AaBbCc • AaBbCc → AbbCc → AbbCc → |
| Pegar<br>→ Scopiar formato N K S → abc x x <sup>2</sup> A → abc<br>→ Scopiar formato | BOGOTA Ser 0/0/0 178 R C1841 Ser 0/0/1 A<br>SALI#show cdp neighbors detail                                                                                                    | . Bullet Body T Bullet Hi = R Seleccionar *                                                                                                    |
| Portapapeles 6 Funte                                                                 | Derice IJ: Sociol<br>Entry addressies:<br>Platform: class 2550, Capabilities: Switch<br>Interface: ParkEthermet0/0, Port ID (outgoing port): FastRehermet0/1<br>Boldine: 146<br>Version :<br>Copyright (c) 1986-2005 Byrians 55ftware<br>Copyright (c) 1986-2005 Byrians 05ftware, Inc.<br>Copyright (c) 1986-2005 Byrians 05ftware, Inc.<br>Copyright (c) 1986-2005 Byrians 05ftware, Inc.<br>Copyright (c) 1986-2005 Byrians 05ftware, Inc.<br>Copyright (c) 1986-2005 Byrians 05ftware, Inc.<br>Copyright (c) 1986-2005 Byrians 05ftware, Inc.<br>Derice IJ: B0007L<br>Platform: circo C1481, Capabilities: Router<br>Interface: Swiald/0/0, Port ID (outgoing port): Serial0/0/1<br>Boldine: 108<br>Version :<br>Cisco IGS Software, 1841 Software (C1841-ADUFSERVICEEKS=N), Version 12.4(15)TL,<br>BitLASS SOFTWARE (c)<br>Technical Support: http://www.cisco.com/technupport<br>Copyright (c) 1986-2007 Byrians, Inc.<br>Copyled Weils-Julio 70 Lico Byrteas, Inc.<br>Copyled Weils-Julio 70 Lico Byrteas, Inc.<br>Copyled Weils-Julio 70 Lico Byrteas, Inc.<br>Copyled Weils-Julio 70 Lico Byrteas, Inc.<br>Copyled Weils-Julio 70 Lico Byrteas, Inc.<br>Copyled Weils-Julio 70 Lico Byrteas, Inc.<br>Copyled Weils-Julio 70 Lico Byrteas, Inc.<br>Copyled Weils-Julio 70 Lico Byrteas, Inc.<br>Copyled Weils-Julio 70 Lico Byrteas, Inc.<br>Copyled Weils Jourd 70 Lico Byrteas, Inc.<br>Copyled Weils-Julio 70 Lico Byrteas, Inc.<br>Copyled Weils Jourd 70 Lico Byrteas, Inc.<br>Copyled Weils Jourd 70 Lico Byrte | ado.<br>cada<br>ngan                                                                                                    |
| PÁGINA 14 DE 20 10 DE 2289 PALABRAS 🏼 🕅 ESPAÑOL (COLOM                               |                                                                                                    | ■ 目 尾+ 100%                                                                                                    |
| 📲 🔎 🛢 🎯 🛢 🔍 📡                                                                        | 5 🕸 刘 刘 🏚 🚆 🛧 🖓 🗯 🚸 🙋 🗃 🔳                                                                                                    | ► 4 ESP 11:12 a.m.<br>11/12/2019                                                                                                    |

| Pegar Copiar Opiar | Cambria $\sim$ 12 $\sim$ $A^*$ $A^*$ N     K $\underline{S}$ $\sim$ $\Rightarrow$ $A^*$ $A^*$ | · ♦ E·E·E·E·E ↓<br>• ▲· E = = = = \$ #• & • B                                                                                                    | ↓ ¶ AaBbCcDi AaBbCcDi AaBbCr<br>∰ → Body For TBody Fo TBody F                                                                                                    | cDi AaBbCcDi AaBbCcDi<br>Fo If Body Te If Body Te                | AaBbCc • AaBbCc     T Bullet Body II Bullet Hi | AB Buscar +<br>AB Reemplazar<br>Seleccionar+ |
|--------------------|-----------------------------------------------------------------------------------------------|----------------------------------------------------------------------------------------------------|----------------------------------------------------------------------------------------------------|------------------------------------------------------------------|------------------------------------------------|----------------------------------------------|
| Portapapeles 5     | Fuente                                                                                        | Fig PSTrafic                                                                                                    | For<br>Spacescing Schwarz,<br>Spacescing Schwarz,<br>Spacescing Schwarz,<br>Spacescing Spacescing<br>Schwarz, Spacescing<br>Schwarz, Spacescing<br>Sc | Estilos                                                          | 5                                              | Edición                                      |
|                    |                                                                                               | 🤻 CALI                                                                                                    |                                                                                                    | - 🗆 X                                                            |                                                |                                              |
|                    |                                                                                               | Physical Config CLI                                                                                                    |                                                                                                    |                                                                  |                                                |                                              |
|                    |                                                                                               | IOS C                                                                                                    | Command Line Interface                                                                                                    |                                                                  |                                                |                                              |
|                    |                                                                                               | instantine. 100                                                                                                    |                                                                                                    |                                                                  |                                                |                                              |
|                    | e. Re<br>Parte                                                                                | Version: 1:0<br>Version: Transformation (1997)<br>RELEASE SOFTWARE (162)<br>Technical Support: http://www.cir<br>Compright (0: 1986-2007) by Cisco<br>Compiled Wed 10-Jul-07 04:52 by p<br>advertisement version: 2<br>Duples: full                                                                                                    | e (C1941-ADVIPSERVICESK9-H), Versi<br>sco.com/technupport<br>Systems, Inc.<br>pt_ream                                                                                                    | on 12.4(15)T1,                                                   | - 805.<br>601 -                                |                                              |
|                    | e. Re<br>Parti<br>a. As                                                                       | Version:<br>Crescio DS Software, 1941 Software<br>RELASS SOFTWARE (fc2)<br>Technical Support: http://www.cic<br>Copyright (c. 1965-2007 by C. 1965-2007 by C.<br>advartisement version: 2<br>Duples: full                                                                                                    | e (C1041-ADVIPSERVICESK9-H), Versi<br>sco.com/technupport<br>Systems, Inc.<br>pt_ream                                                                                                    | on 12.4(15)71,                                                   | • ∞<br>an □                                    |                                              |
|                    | e. Re<br>Part<br>b. Ve                                                                        | Version:<br>Carco IOS Software, 1941 Software<br>PELAES SOFWARE (fc2)<br>Technical Bupport: hetp://www.cir<br>Coupling.co<br>Coupling.co<br>Coupling.co<br>Advertisement version: 2<br>Duple: full<br>CALIE<br>CALIE<br>CALIE<br>CALIE<br>CALIE<br>CALIE<br>CALES<br>Devices R - Boutch, H -<br>Borics R - Boutch, H -<br>Borics R - Boutch, H -<br>Source R -<br>BOPOTA Ser 0/0/0 145<br>CALIE | <pre>e (C1041-ADVIPSERVICESKS-N), Versi-<br/>roo.com/technupport<br/>Systems, Inc.<br/>pt_temm<br/>- Trans Dridge, D - Source Route D<br/>- Host, I - IORP, r - Repeater, D<br/>- Host, Capbility Jaccia P,<br/>dome, Capbility Jaccia P,<br/>S B C1041 Source Source Sou</pre>                                                                                                    | on 12.4(15)71,<br>ridge<br>- Phone<br>or D<br>J<br>ar 0/0/1<br>v | do.                                            |                                              |

j. Realizar una prueba de conectividad en cada tramo de la ruta usando Ping.

Se envian los respectivos mensajes para verificar la conexión

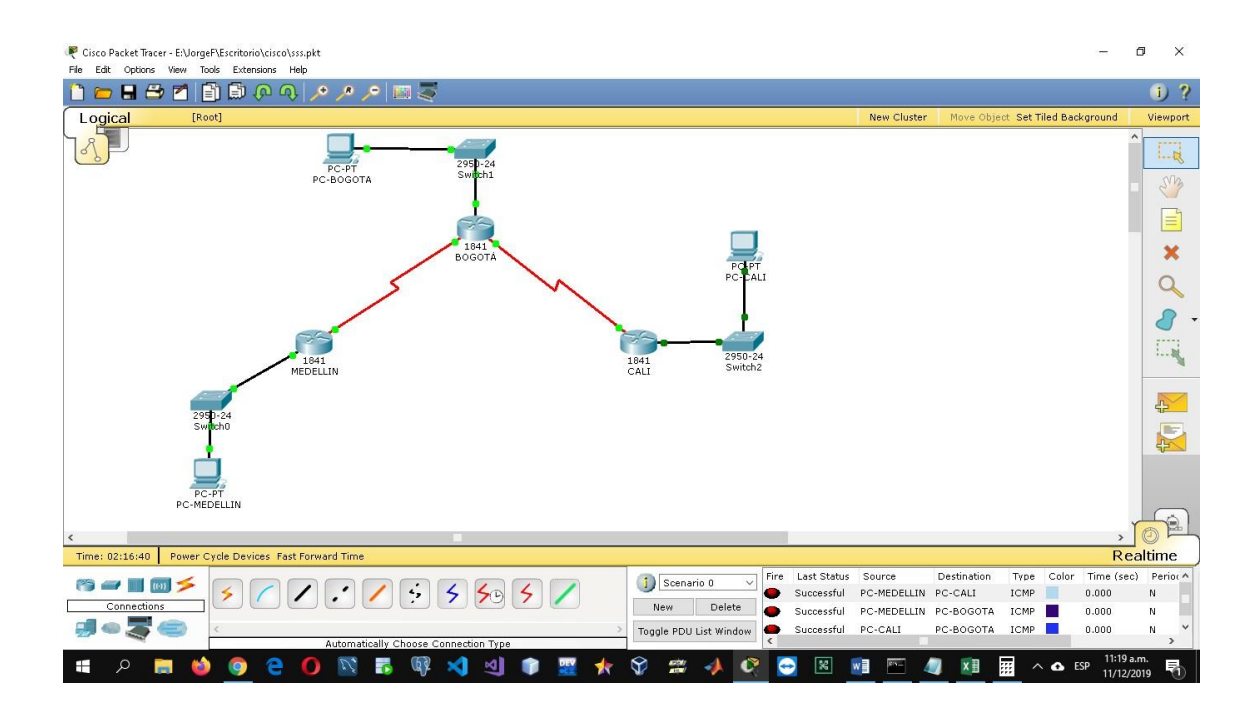

# Parte 3: Configuración de Enrutamiento.

e. Asignar el protocolo de enrutamiento EIGRP a los routers considerando el direccionamiento diseñado.

f. Verificar si existe vecindad con los routers configurados con EIGRP.

g. Realizar la comprobación de las tablas de enrutamiento en cada uno de los routers para verificar cada una de las rutas establecidas.

h. Realizar un diagnóstico para comprobar que cada uno de los puntos de la red se puedan ver y tengan conectividad entre sí. Realizar esta prueba desde un host de la red LAN del router CALI, primero a la red de MEDELLIN y luego al servidor.

La parte tres se desarrolló completamente en la parte anterior como se puede comprobar en las imágenes de esa sección y la siguiente imagen

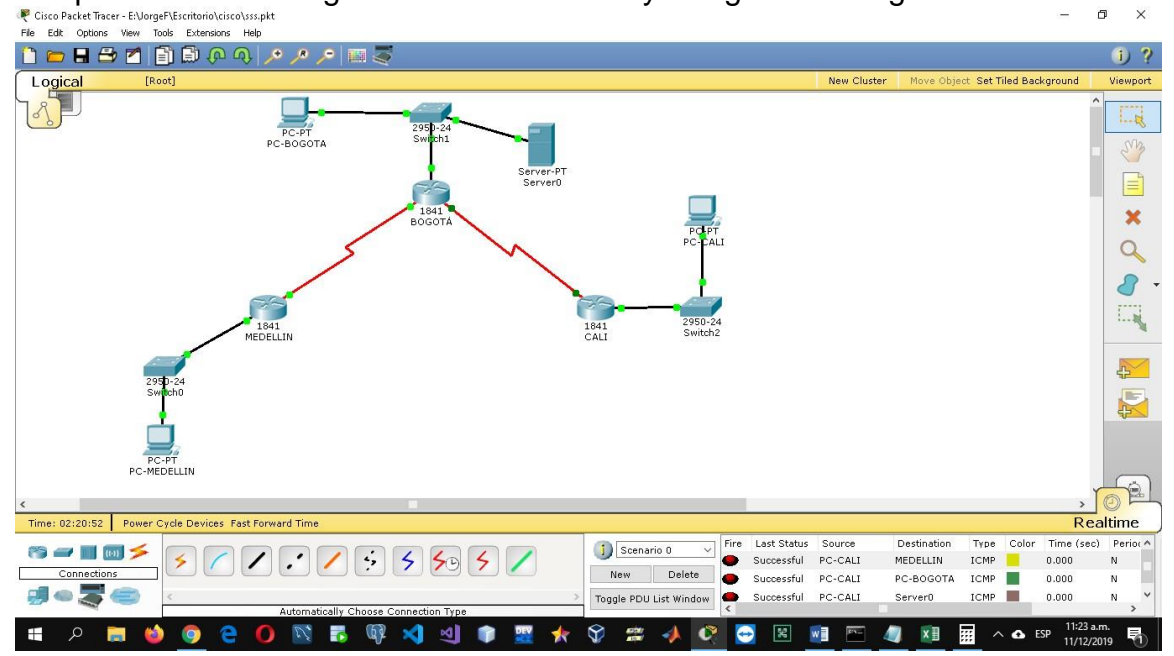

#### Parte 4: Configuración de las listas de Control de Acceso.

En este momento cualquier usuario de la red tiene acceso a todos sus dispositivos y estaciones de trabajo. El jefe de redes le solicita implementar seguridad en la red. Para esta labor se decide configurar listas de control de acceso (ACL) a los routers.

Las condiciones para crear las ACL son las siguientes:

d. Cada router debe estar habilitado para establecer conexiones Telnet con los demás routers y tener acceso a cualquier dispositivo en la red. Se habilitan las conexiones telnet mediante la consola vty y activando el password

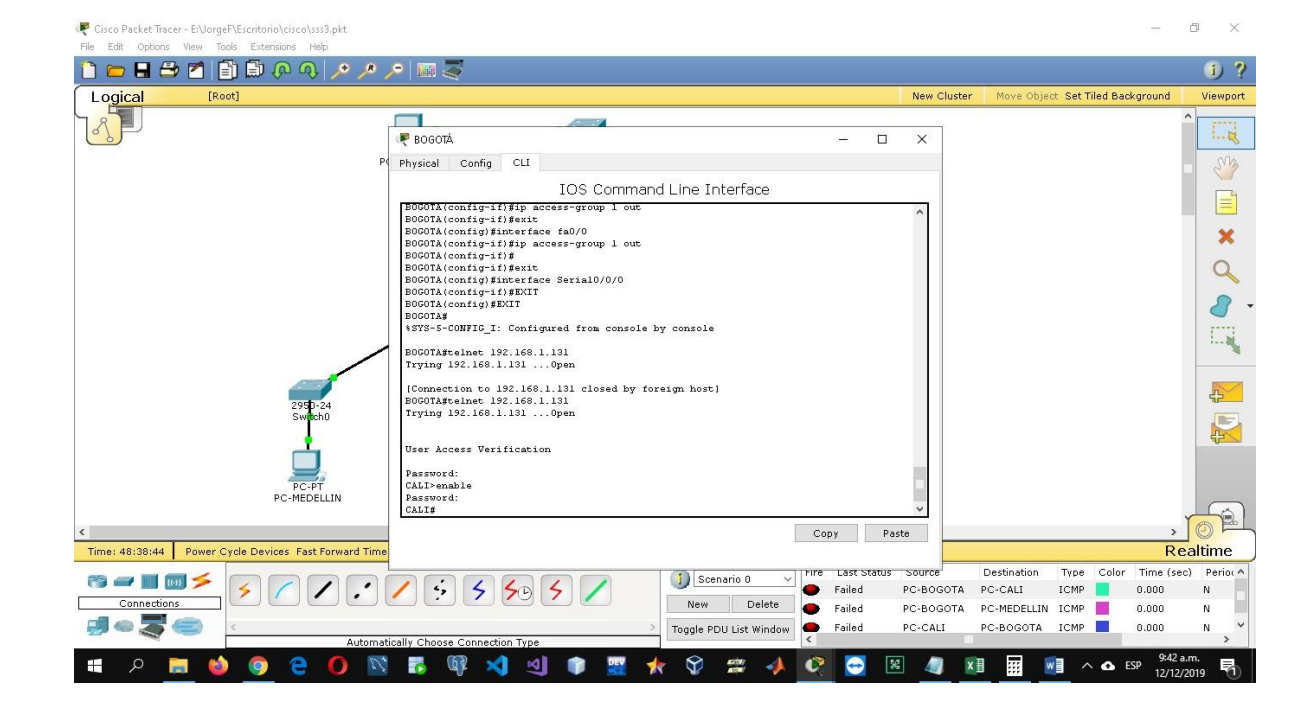

| Circo Backet Toron - El Javas El Econtavial riccolored with |                                                          |            | - a x                                            |
|-------------------------------------------------------------|----------------------------------------------------------|------------|--------------------------------------------------|
| File Edit Options View Tools Extensions Help                | MEDELLIN                                                 | - 🗆 ×      |                                                  |
|                                                             | Physical Config CLI                                      |            | 1.2                                              |
|                                                             | IOS Command Line Interface                               |            | <b>U</b> 1                                       |
| Logical [Root]                                              |                                                          | ^          | luster Move Object Set Tiled Background Viewport |
|                                                             |                                                          |            |                                                  |
| P                                                           | UND DV 7 707.                                            |            | - SM                                             |
|                                                             | MED RLLIN>                                               |            |                                                  |
|                                                             | MEDELLIN><br>MEDELLIN>                                   |            |                                                  |
|                                                             | MEDELLIN>enable<br>Password:                             |            | *                                                |
|                                                             | MEDELLIN#telnet 192.168.1.98<br>Trying 192.168.1.98 Open |            |                                                  |
|                                                             |                                                          |            | 9                                                |
|                                                             | User Access Verification                                 |            | <b>.</b>                                         |
|                                                             | Password: !                                              |            |                                                  |
|                                                             |                                                          |            | E.m.                                             |
|                                                             | !<br>spanning-tree mode pyst                             |            |                                                  |
|                                                             |                                                          |            |                                                  |
| 295D-24                                                     |                                                          |            |                                                  |
| SWILLIO                                                     | interface FastEthernet0/0                                |            |                                                  |
|                                                             | ip address 192.168.1.1 255.255.255.224<br>duplex auto    |            |                                                  |
|                                                             | speed auto                                               |            |                                                  |
| PC-PT<br>PC-MEDELLIN                                        | interface FastEthernet0/1                                |            |                                                  |
|                                                             | duplex auto                                              |            |                                                  |
| <                                                           | shutdown                                                 |            |                                                  |
| Time: 48:37:19 Power Cycle Devices Fast Forward Time        | interface Serial0/0/0                                    |            | Realtime                                         |
| r                                                           | ip address 192.168.1.98 255.255.255.224<br>BOGOTA>       | ~          | OTA PC-CALL ICMP 0.000 N                         |
| Connections                                                 |                                                          | Copy Paste | OTA PC-MEDELLIN ICMP 0.000 N                     |
| 🗐 🗠 🌄 🥌 🛛 🗠                                                 |                                                          |            | E PC-BOGOTA ICMP 📕 0.000 N 💙                     |
| Automat                                                     |                                                          |            | > 9/0>m                                          |
| 🔲 P 🚍 🍪 🥥 🤮 🚺 🔯                                             | 🖪 🕸 🌂 🗐 🗊 🧱 🛧 父 🗯 📣                                      | 🔍 🔁 🕺 🥼    | 🔰 📰 🔢 🛆 ESP 9.40 a.m.                            |

e. El equipo WS1 y el servidor se encuentran en la subred de administración. Solo el servidor de la subred de administración debe tener acceso a cualquier otro dispositivo en cualquier parte de la red.

Se crea la ACL para denegar el acceso solicitado y se comprueba la conexión y la falta de conexión según lo requerido

| C BOGOIA               |                                 | 5 <del>000</del> |         |
|------------------------|---------------------------------|------------------|---------|
| Physical Config CLI    |                                 |                  |         |
|                        | IOS Command Line In             | terface          |         |
| BOGOTA#configure term  | inal                            |                  |         |
| Enter configuration c  | ommands, one per line. End wit: | h CNTL/Z.        |         |
| BOGOTA(config)#        |                                 |                  |         |
| BOGOTA(config)#        |                                 |                  |         |
| BOGOTA(config)#line v  | cy 0 4                          |                  |         |
| B0G0TA(config-line)#p  | assword BOGOTA                  |                  |         |
| BOGOTA(config-line)#1  | ogin                            |                  |         |
| BOGOTA(config-line)#e  | lit                             |                  |         |
| BOGOTA(config)#enable  | d password secreto              |                  |         |
|                        |                                 |                  |         |
| % Invalid input detect | ted at '^' marker.              |                  |         |
| BOGOTA(confid)#        |                                 |                  |         |
| BOGOTA(config)#interf  | ace Serial0/0/0                 |                  |         |
| BOGOTA(config-if) #exi |                                 |                  |         |
| BOGOTA(config) #access | -list 1 deny host 192.168.1.10  |                  |         |
| BOGOTA(config) #access | list 1 deny host 192.168.1.10   | 0.0.0.0          |         |
|                        |                                 | A                |         |
| % Invalid input detect | ed at '^' marker.               |                  |         |
| BOGOTA(config)#interf  | ace fa0/l                       |                  |         |
| BOGOTA(config-if)#ip   | access-group 1 out              |                  |         |
| BOGOTA(config-if)#exi  |                                 |                  |         |
| BOGOTA(config)#interf  | ace fa0/0                       |                  |         |
| BOGOTA(config-if)#ip   | access-group 1 out              |                  |         |
| B0G0TA(config-if)#     |                                 |                  | *       |
|                        |                                 |                  | 1 10 12 |

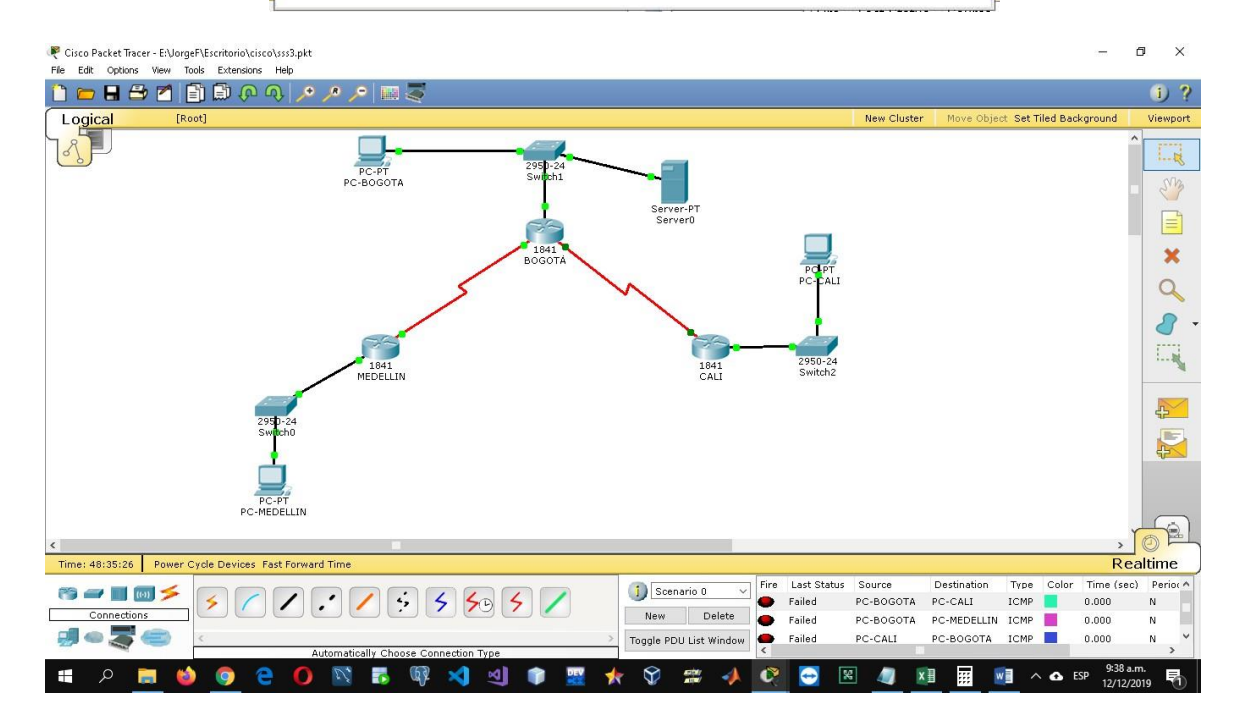

f. Las estaciones de trabajo en las LAN de MEDELLIN y CALI no deben tener acceso a ningún dispositivo fuera de su subred, excepto para interconectar con el servidor.

Se crea la ACL para denegar el acceso solicitado y se comprueba la conexión y la falta de conexión según lo requerido

|                                                                           | CALL.                                            |                                       |                                      |                                                                                   |                   | ~                                                                                                    |
|---------------------------------------------------------------------------|--------------------------------------------------|---------------------------------------|--------------------------------------|-----------------------------------------------------------------------------------|-------------------|----------------------------------------------------------------------------------------------------|
|                                                                           | CALI                                             |                                       |                                      | 0. <del></del>                                                                    | -                 | ^                                                                                                    |
|                                                                           | Physical Config                                  | CLI                                   |                                      |                                                                                   |                   |                                                                                                    |
|                                                                           |                                                  | IOS Com                               | mand Line Interfa                    | ace                                                                               |                   |                                                                                                    |
|                                                                           | CALI (config) #no                                | access-list l                         |                                      |                                                                                   |                   | ^                                                                                                    |
|                                                                           | CALI(config)#<br>CALI(config)#acc                | ess-list l permit hos                 | t 192.168.1.20                       |                                                                                   |                   |                                                                                                    |
|                                                                           | CALI(config)#acc                                 | ess-list 1 deny 192.1                 | .68.1.32 0.0.0.31                    |                                                                                   |                   |                                                                                                    |
|                                                                           | CALI(config)#acc<br>CALI(config)#int             | ess-list I deny 192.1<br>erface fa0/0 | .68.1.0 0.0.0.31                     |                                                                                   |                   |                                                                                                    |
|                                                                           | CALI(config-if)#                                 | ip access-group                       |                                      |                                                                                   |                   |                                                                                                    |
|                                                                           | <pre>% Incomplete com<br/>CALI(config-if)#</pre> | mand.<br>ip access-group l out        |                                      |                                                                                   |                   |                                                                                                    |
|                                                                           | CALI(config-if)#                                 | exit                                  |                                      |                                                                                   |                   |                                                                                                    |
|                                                                           | CALI (CONTIG) #eix                               |                                       |                                      |                                                                                   |                   |                                                                                                    |
|                                                                           | % Invalid input                                  | detected at '^' marke                 | er.                                  |                                                                                   |                   |                                                                                                    |
|                                                                           | CALI (config) #exi                               | :                                     |                                      |                                                                                   |                   |                                                                                                    |
|                                                                           | CALI#                                            | Configurad from                       | alo br conl-                         |                                                                                   |                   |                                                                                                    |
|                                                                           | *SIS-S-CONFIG_I:                                 | configured from cons                  | ore by console                       |                                                                                   |                   |                                                                                                    |
|                                                                           | CALI#                                            |                                       |                                      |                                                                                   |                   |                                                                                                    |
|                                                                           | CALI#<br>CALI#show access                        | -list                                 |                                      |                                                                                   |                   |                                                                                                    |
|                                                                           | Standard IP acce                                 | ss list l                             |                                      |                                                                                   |                   |                                                                                                    |
|                                                                           | permit host<br>denv 192.168                      | 192.168.1.20<br>.1.32 0.0.0.31        |                                      |                                                                                   |                   |                                                                                                    |
|                                                                           | deny 192.168                                     | .1.0 0.0.0.31                         |                                      |                                                                                   |                   |                                                                                                    |
|                                                                           | CALI#                                            |                                       |                                      |                                                                                   |                   | ~                                                                                                    |
|                                                                           |                                                  |                                       |                                      | Сору                                                                              | Pas               | te                                                                                                    |
|                                                                           |                                                  |                                       |                                      |                                                                                   |                   |                                                                                                    |
|                                                                           |                                                  |                                       |                                      | Fire Last                                                                         | Status            | Source                                                                                                    |
|                                                                           |                                                  |                                       |                                      |                                                                                   |                   |                                                                                                    |
| Cisco Packet Tracer - E:\JorgeF\Escrit     Les Edit Options View Tools Ex | ario\cisco\sss4.pkt<br>ensions Help              |                                       |                                      |                                                                                   |                   | - 0 ×                                                                                                    |
| ) 🗁 🖬 🗁 省 🗊 🛱                                                             | i (p. q.) 🔎 🎤 🔎 🥅 :                              | 3                                     |                                      |                                                                                   |                   | () ?                                                                                                    |
| Logical [Root]                                                            |                                                  |                                       |                                      | New Cluster M                                                                     | ove Object S      | Set Tiled Background Viewport                                                                                                    |
| 8                                                                         |                                                  | -                                     |                                      |                                                                                   |                   |                                                                                                    |
|                                                                           | PC-PT<br>PC-BOGOTA                               | 2950-24<br>Switch1                    |                                      |                                                                                   |                   | N/a                                                                                                    |
|                                                                           |                                                  | •                                     | Server-PT                            |                                                                                   |                   |                                                                                                    |
|                                                                           |                                                  | 69                                    | Server0                              |                                                                                   |                   |                                                                                                    |
|                                                                           |                                                  | 1841<br>BOGOTÁ                        |                                      | PCI DT                                                                            |                   | ×                                                                                                    |
|                                                                           |                                                  | 5                                     | N                                    | PC-CALI                                                                           |                   | Q                                                                                                    |
|                                                                           |                                                  | /                                     |                                      |                                                                                   |                   |                                                                                                    |
|                                                                           | 23                                               |                                       |                                      | -                                                                                 |                   |                                                                                                    |
|                                                                           | 1841<br>MEDFILIN                                 |                                       | 1841<br>CALI                         | 2950-24<br>Switch2                                                                |                   | 1                                                                                                    |
|                                                                           |                                                  |                                       | (Kerendel-Day                        |                                                                                   |                   |                                                                                                    |
|                                                                           | 2950-24<br>Switch0                               |                                       |                                      |                                                                                   |                   | 42                                                                                                    |
|                                                                           | +                                                |                                       |                                      |                                                                                   |                   |                                                                                                    |
|                                                                           |                                                  |                                       |                                      |                                                                                   |                   |                                                                                                    |
|                                                                           | PC-PT<br>PC-MEDELLIN                             |                                       |                                      |                                                                                   |                   |                                                                                                    |
|                                                                           |                                                  |                                       |                                      |                                                                                   |                   | , 61                                                                                                    |
| Time: 49:10:52 Power Cycle De                                             | vices Fast Forward Time                          |                                       |                                      |                                                                                   |                   | Realtime                                                                                                    |
|                                                                           |                                                  |                                       | Fire                                 | Last Status Source Des                                                            | tination T        | vne Color Time (sec) Perior                                                                                                    |
| 👸 🛲 🔳 🔟 🗲 🛛 🯹                                                             |                                                  | 444                                   | Scenario U V                         | Failed PC-MEDELLIN PC-C                                                           | CALI IC           | CMP 0.000 N                                                                                                    |
|                                                                           |                                                  | 5 50 5 /                              | New Delete                           | Failed PC-MEDELLIN PC-O<br>Successful PC-CALI Serv                                | CALI IC<br>er0 IC | CMP 0.000 N<br>CMP 0.000 N                                                                                                    |
|                                                                           | Automatically Choo                               | e Connection Type                     | New Delete<br>Toggle PDU List Window | Failed PC-MEDELLIN PC-C<br>Successful PC-CALI Serv<br>Successful PC-MEDELLIN Serv | er0 IC            | Imp         0.000         N           Imp         0.000         N           Imp         0.000         N           Imp         0.000         N |

### Parte 5: Comprobación de la red instalada.

c. Se debe probar que la configuración de las listas de acceso fue exitosa.d. Comprobar y Completar la siguiente tabla de condiciones de prueba para confirmar el óptimo funcionamiento de la red e.

|         | ORIGEN              | DESTINO             | RESULTADO       |
|---------|---------------------|---------------------|-----------------|
|         | Router MEDELLIN     | Router CALI         | SUCCESSFULL     |
| TELNET  | WS_1                | Router BOGOTA       | SUCCESSFULL     |
| IELINEI | Servidor            | Router CALI         | SUCCESSFULL     |
|         | Servidor            | Router MEDELLIN     | SUCCESSFULL     |
|         |                     |                     | Connection      |
|         | LAN del Router      | Poutor CALL         | timed out;      |
|         | MEDELLIN            |                     | remote host not |
|         |                     |                     | responding      |
|         | LAN del Router CALI | Router CALI         | SUCCESSFULL     |
| TELNET  | LAN del Router      | Poutor MEDELLIN     | SUCCESSEUL      |
|         | MEDELLIN            | Router MEDELEIN     | SUCCESSFULL     |
|         |                     |                     | Connection      |
|         | LAN del Router CALL | Pouter MEDELLIN     | timed out;      |
|         |                     |                     | remote host not |
|         |                     |                     | responding      |
|         | LAN del Router CALI | WS_1                | FAILED          |
|         | LAN del Router      | WS 1                |                 |
| PING    | MEDELLIN            |                     |                 |
|         | LAN del Router      | LAN del Router CALL |                 |
|         | MEDELLIN            |                     |                 |
|         | LAN del Router CALI | Servidor            | SUCCESSFULL     |
|         | LAN del Router      | Servidor            | SUCCESSEUL      |
|         | MEDELLIN            |                     | 0000200.022     |
|         | Servidor            | LAN del Router      | SUCCESSEUL      |
| PING    |                     | MEDELLIN            |                 |
|         | Servidor            | LAN del Router CALI | SUCCESSFULL     |
|         | Router CALI         | LAN del Router      | FAILED          |
|         |                     |                     |                 |
|         | ROUTER MEDELLIN     | LAN del Router CALI | FAILED          |

Código de configuración escenario 1

enable configure terminal hostname CALI enable password CALI exit router eigrp 200 network network-number bandwidth kilobits eigrp log-neighbor-changes

router eigrp 200 network 192.168.1.0 0.0.0.31 network 192.168.1.32 0.0.0.31 network 192.168.1.64 0.0.0.31 network 192.168.1.96 0.0.0.31 network 192.168.1.128 0.0.0.31 bandwidth kilobits eigrp log-neighbor-changes

hostname remoto line vty 0 4 password MEDELLIN login exit enabled password secreto

line vty 0 4 password BOGOTA login exit enabled password secreto

line vty 0 4 password CALI login exit enabled password secreto access-list 1 deny host 192.168.1.10

access-list 1 permit host 192.168.1.20 access-list 1 deny 192.168.1.64 0.0.0.31 access-list 1 deny 192.168.1.0 0.0.0.31

access-list 1 permit host 192.168.1.20 access-list 1 deny 192.168.1.32 0.0.0.31 access-list 1 deny 192.168.1.0 0.0.0.31

access-list 102 permit host any any eq telnet

access-list 101 permit tcp any any eq telnet

VLAN 1 NAME VLAN--1 EXIT

VLAN 10 NAME VLAN--10 EXIT

VLAN 30 NAME VLAN--30 EXIT

interface range f0/21-22 switchport mode access switchport access vlan 1 exit

interface range f0/2-10 switchport mode access switchport access vlan 10 exit

interface range f0/11-20 switchport mode access switchport access vlan 30 exit

enable configure terminal interface fastEthernet 0/0.1 encapsulation dot1Q 1 ip address 172.31.2.1 255.255.255.248 no shutdown exit

enable configure terminal interface fastEthernet 0/0.10 encapsulation dot1Q 10 ip address 172.31.0.1 255.255.255.192 no shutdown exit

interface fastEthernet 0/0.30 encapsulation dot1Q 30 ip address 172.31.0.65 255.255.255.192 no shutdown exit

ip dhcp pool vlan-1

network 172.31.2.0 255.255.255.248 default-router 172.31.2.1 dns-server 8.8.8.8 exit

ip dhcp pool vlan-10 network 172.31.0.0 255.255.255.192 default-router 172.31.0.1 dns-server 8.8.8.8 exit

ip dhcp pool vlan-30 network 172.31.0.64 255.255.255.192 default-router 172.31.0.65 dns-server 8.8.8.8 exit

\*\*\*\*\*

\*\*\*\*\*

ROUTER BUCARAMANGA

router ospf 1 network 172.31.2.32 0.0.0.3 area 0 network 172.31.2.0 0.0.0.7 area 0 network 172.31.0.0 0.0.0.63 area 0 network 172.31.0.64 0.0.0.63 area 0

interface se0/0/0 ip ospf authentication ip ospf message-digest-key 1 md5 CISCO exit router ospf 1 area 0 authentication

copy flash: tftp:

```
access-list 101 permit ip 172.31.0.128 0.0.0.63 172.31.0.192 0.0.0.63
access-list 101 deny any
int vlan 2
ip access-group 101 out
access-list 102 deny ip 192.168.2.0 0.0.0.63 192.168.2.128 0.0.0.63
access-list 102 permit ip any any
access-list 103 deny ip 192.168.2.64 0.0.0.63 192.168.2.0 0.0.0.63
access-list 103 perit ip any any
access-list 104 deny ip 192.168.2.128 0.0.0.63 192.168.2.0 0.0.0.63
access-list 104 permit ip any any
!
int vlan 3
 ip access-group 102 in
I
int vlan 4
 ip access-group 103 in
!
access-list 1 permit ip 192.168.2.128 0.0.0.63 192.168.2.0 0.0.0.63
interface Ethernet0/0
ip address 10.1.1.1 255.255.255.0
ip access-group 1 in
access-list 1 permit 172.31.0.128
access-list 1 permit 172.31.0.192
```

access-list 1 deny any interface Ethernet0/0.20

ip access-group 1 in

ip dhcp pool tunja-vlan-30 network 172.31.0.192 255.255.255.192 default-router 172.31.0.193 dns-server 8.8.8.8 exit

show ip dhcp pools tunja-vlan-30

\*\*\*\*\*

SWITCH TUNJA

VLAN 1 NAME VLAN--1 EXIT

VLAN 20 NAME VLAN--10 EXIT

VLAN 30 NAME VLAN--30 EXIT

interface range f0/2-10 switchport mode access switchport access vlan 20 exit

interface range f0/11-20 switchport mode access switchport access vlan 30 exit

\*\*\*\*\*

**ROUTER TUNJA** 

\*\*\*\*\*

router ospf 1 network 172.31.2.36 0.0.0.3 area 0 network 172.31.2.32 0.0.0.3 area 0 network 172.31.2.8 0.0.0.7 area 0 network 172.31.0.128 0.0.0.63 area 0 network 172.31.0.192 0.0.0.63 area 0

enable configure terminal interface fastEthernet 0/0.1 encapsulation dot1Q 1 ip address 172.31.2.9 255.255.255.248 no shutdown exit

interface fastEthernet 0/0.20 encapsulation dot1Q 20 ip address 172.31.0.129 255.255.255.192 no shutdown exit

interface fastEthernet 0/0.30 encapsulation dot1Q 30 ip address 172.31.0.193 255.255.255.192 no shutdown exit

ip dhcp pool 20 network 172.31.0.128 255.255.255.192 default-router 172.31.0.129 dns-server 8.8.8.8 exit

ip dhcp pool 30 network 172.31.0.192 255.255.255.192 default-router 172.31.0.193 dns-server 8.8.8.8

#### exit

ip helper-address 172.31.2.33

```
*****
```

SWITCH CUNDINAMARCA

VLAN 1 NAME VLAN--1 EXIT

VLAN 20 NAME VLAN--20 EXIT

VLAN 30 NAME VLAN--30 EXIT

VLAN 88 NAME VLAN--88 EXIT

VLAN 90 NAME VLAN--90 EXIT

interface range f0/20-24 switchport mode access switchport access vlan 1 exit

interface range f0/2-8 switchport mode access switchport access vlan 20 exit interface range f0/9-15 switchport mode access switchport access vlan 30 exit

interface range f0/16-20 switchport mode access switchport access vlan 88 exit

int f0/1 switchport mode trunk switchport nonegotiate switchport native vlan 90

\*\*\*\*\*

ROUTER CUNDINAMARCA

\*\*\*\*\*

router ospf 1 network 172.31.2.36 0.0.0.3 area 0 network 172.31.2.16 0.0.0.7 area 0 network 172.31.1.64 0.0.0.63 area 0 network 172.31.1.0 0.0.0.63 area 0 network 172.31.1.24 0.0.0.7 area 0

enable configure terminal interface fastEthernet 0/0.1 encapsulation dot1Q 1 ip address 172.31.2.17 255.255.255.248 no shutdown exit

interface fastEthernet 0/0.20 encapsulation dot1Q 20 ip address 172.31.1.65 255.255.255.192 no shutdown exit interface fastEthernet 0/0.30 encapsulation dot1Q 30 ip address 172.31.1.1 255.255.255.192 no shutdown exit

interface fastEthernet 0/0.88 encapsulation dot1Q 88 ip address 172.31.2.25 255.255.255.248 no shutdown exit

ip dhcp pool vlan-1 network 172.31.2.16 255.255.255.248 default-router 172.31.2.17 dns-server 8.8.8.8 exit

ip dhcp pool vlan-20 network 172.31.1.64 255.255.255.192 default-router 172.31.1.65 dns-server 8.8.8.8 exit

ip dhcp pool cvlan-30 network 172.31.1.0 255.255.255.192 default-router 172.31.1.1 dns-server 8.8.8.8 exit

ip dhcp pool vlan-88 network 172.31.2.24 255.255.255.248 default-router 172.31.2.25 dns-server 8.8.8.8 exit

ip dhcp pool tunja-vlan-20

network 172.31.0.128 255.255.255.192 default-router 172.31.0.129 dns-server 8.8.8.8 exit

access-list 101 permit ip 172.31.0.128 0.0.0.63 172.31.0.192 0.0.0.63 access-list 101 deny ip any any int vlan 20 ip access-group 101 out

access-list 101 permit ip 172.31.0.128 0.0.0.63 172.31.0.192 0.0.0.63 access-list 101 deny ip any any int vlan 20 ip access-group 101 out

#### **Desarrollo Escenario 2**

Una empresa tiene la conexión a internet en una red Ethernet, lo cual deben adaptarlo para facilitar que sus routers y las redes que incluyen puedan, por esa vía, conectarse a internet, pero empleando las direcciones de la red LAN original.

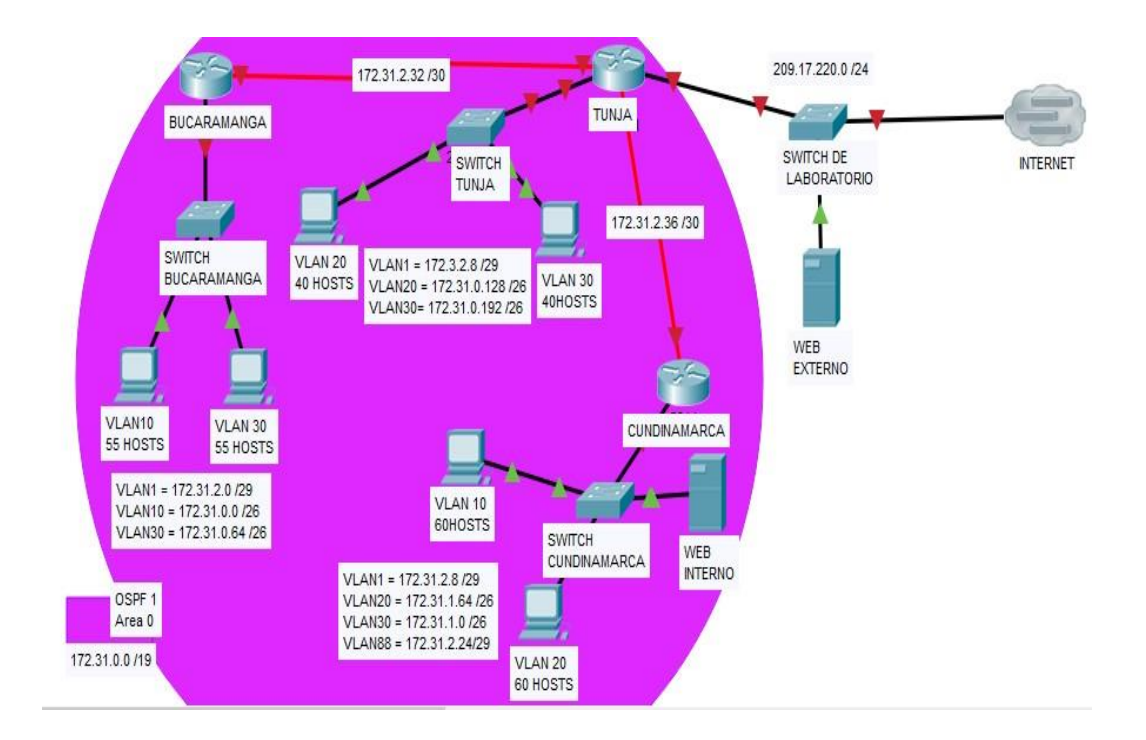

Los siguientes son los requerimientos necesarios:

- 1. Todos los routers deberán tener los siguiente:
  - Configuración básica.
  - Autenticación local con AAA.
  - Cifrado de contraseñas.
  - Un máximo de internos para acceder al router.
  - Máximo tiempo de acceso al detectar ataques.
  - Establezca un servidor TFTP y almacene todos los archivos necesarios de los routers.

Se realiza la configuración básica en donde se cambia el nombre de los router se configura la contraseña, las direcciones ip y el enrutamiento

| 💘 Cisco Packet Tracer - E:\JorgeF\Escritorio\cisco\jjj.pkt |                                                                                                    |                                              | - 0 X                                                                            |
|------------------------------------------------------------|----------------------------------------------------------------------------------------------------|----------------------------------------------|----------------------------------------------------------------------------------|
| File Edit Options View Tools Extensions Help               |                                                                                                    |                                              |                                                                                  |
| 🗋 💳 🖶 🖆 🖆 🖨 🖗 🐢 🔎 🥕                                        | P 🔲 💐                                                                                                    |                                              | 1)?                                                                              |
| Logical [Root]                                             |                                                                                                    | Ne                                           | ew Cluster Move Object Set Tiled Background Viewport                             |
|                                                            |                                                                                                    |                                              | A                                                                                |
| (3)                                                        | R CUNDINAMARCA                                                                                                    | >                                            | <                                                                                |
| [7]                                                        | Physical Config CLI                                                                                                    |                                              | - 57                                                                             |
| BUCARAMANGA                                                | GLOBAL A                                                                                                    | Serial0/0/0                                  |                                                                                  |
| 2650 M<br>SwitchD                                          | ROUTING Port Status                                                                                                    | 🗹 On                                         | ×                                                                                |
|                                                            | RIP<br>Clock Rate                                                                                                    | 2000000 -                                    | 4                                                                                |
| PC-PT PC-PT                                                | VLAN Database Duplex                                                                                                    | Full Duplex                                  |                                                                                  |
| PC0 PC1                                                    | FastEthernet0/0 IP Address                                                                                                    | 172.31.2.38                                  | 1                                                                                |
|                                                            | Serial0/0/0 Subnet Mask                                                                                                    | 255.255.255.252                              |                                                                                  |
|                                                            | Tx Ring Limit                                                                                                    | 10                                           |                                                                                  |
|                                                            | ~                                                                                                    |                                              |                                                                                  |
|                                                            | Equivalent IOS Commands                                                                                                    | 72                                           | -                                                                                |
|                                                            | <pre>ip address 172.31.2.38 255.255.255.252<br/>CUMDINAMARCA(config-if)#<br/>CUMDINAMARCA(config-if)#exit<br/>CUMDINAMARCA(config)#interface Serial0/0/0</pre> | 0                                            |                                                                                  |
| <                                                          | CUNDINAMARCA(config-if)#                                                                                                    | v                                            |                                                                                  |
| Time: U5:28:38 Power Cycle Devices Fast Forward Time       |                                                                                                    |                                              | Realtime                                                                         |
|                                                            | / 5 5 50 5 /                                                                                                    | Scenario 0     Scenario 0     Successful BUC | IFCE" Destination Type Color Time (sec) Periodic<br>CARAMANGA TUNJA ICMP 0.000 N |
|                                                            | .,                                                                                                    | New Delete Successful CUN                    | JDINAMARCATUNJA ICMP 📕 0.000 N                                                   |
| Automat                                                    | ically Choose Connection Type                                                                                                    | 1                                            |                                                                                  |
| 🌌 🜔 😂 🧔 🍅 📰 ス 📰                                            | 🖪 🕸 🌂 🔄 🎓 🚟 🛧                                                                                                    | 😚 🗯 📣 🔇 🔁 📧 🦉                                | 🕅 🗰 🖬 🔊 🔊 🔨 ESP 4:41 p.m. 🖏                                                      |

|                                                                                                    | P                                                                                                    |                                                                                                    |                                                                                                    |                                                                                                    |                                                 |
|----------------------------------------------------------------------------------------------------|----------------------------------------------------------------------------------------------------|----------------------------------------------------------------------------------------------------|----------------------------------------------------------------------------------------------------|----------------------------------------------------------------------------------------------------|-------------------------------------------------|
| ) 🖪 🖶 🜄 📑 🗒 🔶 🔶                                                                                                   | /° /° /° 📖 🍣                                                                                                    |                                                                                                    |                                                                                                    |                                                                                                    |                                                 |
| ical [Root]                                                                                                    |                                                                                                    |                                                                                                    |                                                                                                    | New Cluster Mo                                                                                                    | ve Object Set Tiled Background                  |
|                                                                                                    | R TUNJA                                                                                                    |                                                                                                    |                                                                                                    | - 🗆 X                                                                                                    |                                                 |
| 1                                                                                                    | Physical Config                                                                                                    | CLI                                                                                                    |                                                                                                    |                                                                                                    |                                                 |
| 184                                                                                                    | GLOBAL                                                                                                    | ^                                                                                                    |                                                                                                    |                                                                                                    |                                                 |
| DOCARA                                                                                                    | Algorithm Settings                                                                                                    |                                                                                                    | Serial0/0/0                                                                                                    |                                                                                                    |                                                 |
| switch0                                                                                                    | ROUTING                                                                                                    | Port Status                                                                                                    |                                                                                                    | ⊠On                                                                                                    |                                                 |
|                                                                                                    | RIP                                                                                                    | Clock Rate                                                                                                    |                                                                                                    | 2000000 -                                                                                                    |                                                 |
|                                                                                                    | SWITCHING<br>VLAN Database                                                                                                    |                                                                                                    |                                                                                                    |                                                                                                    |                                                 |
| PC-PT PC-P                                                                                                    |                                                                                                    | Duplex                                                                                                    |                                                                                                    | Full Duplex                                                                                                    |                                                 |
| PC1                                                                                                    | FastEthernet0/1                                                                                                    | IP Address                                                                                                    | 172.31.2.34                                                                                                    |                                                                                                    |                                                 |
|                                                                                                    | Serial0/0/0<br>Serial0/0/1                                                                                                    | Subnet Mask                                                                                                    | 255.255.255.252                                                                                                |                                                                                                    |                                                 |
|                                                                                                    |                                                                                                    | Tx Ring Limit                                                                                                    | 10                                                                                                    |                                                                                                    |                                                 |
|                                                                                                    | -                                                                                                    | ~                                                                                                    |                                                                                                    |                                                                                                    |                                                 |
|                                                                                                    | Equivalent IOS Comr                                                                                                    | nands                                                                                                    |                                                                                                    |                                                                                                    |                                                 |
|                                                                                                    |                                                                                                    | wa. mile proceed on moerra                                                                                                    | ac berraro, o, r, changed 5                                                                                    |                                                                                                    |                                                 |
|                                                                                                    | TUNJA(config-if);<br>TUNJA(config)#in*                                                                                                    | ferit<br>cerface Serial0/0/0                                                                                                    |                                                                                                    |                                                                                                    | , Te                                            |
| 05:29:01 Power Cycle Devices Fast F                                                                               | TUNJA(config-if):<br>Forward Time                                                                                                    | <u>i</u>                                                                                                    |                                                                                                    | ~                                                                                                    | Realt                                           |
|                                                                                                    |                                                                                                    |                                                                                                    | Scenario 0 VI Fire                                                                                             | Last Status Source Des                                                                                                    | tination Type Color Time (sec)                  |
|                                                                                                    | 1 . / 5 5                                                                                                    | 50 5 /                                                                                                    | New Delete                                                                                                    | Successful BUCARAMANGA TUN                                                                                                    | IA ICMP 0.000 I                                 |
|                                                                                                    |                                                                                                    |                                                                                                    | New Delete                                                                                                    | Successful CUNDINAMARCATUN                                                                                                    | IA ICMP 0.000 1                                 |
| Packet Tracer - E:\JorgeF\Escritorio\cisco\jjj,<br>It Options View Tools Extensions Hel                           | pkt<br>Io                                                                                                    |                                                                                                    |                                                                                                    |                                                                                                    | - 0                                             |
| ) 🖶 🗁 者 📑 🖨 🖗 🔍                                                                                                   | D D D 🖂 🦉                                                                                                    |                                                                                                    |                                                                                                    |                                                                                                    |                                                 |
| ical [Root]                                                                                                    |                                                                                                    |                                                                                                    |                                                                                                    | New Cluster Mo                                                                                                    | ve Object Set Tiled Background V                |
|                                                                                                    |                                                                                                    |                                                                                                    |                                                                                                    |                                                                                                    | ^                                               |
|                                                                                                    | R BUCARAMANGA                                                                                                    |                                                                                                    |                                                                                                    | - 🗆 ×                                                                                                    |                                                 |
| 184                                                                                                    | Physical Colling                                                                                                    |                                                                                                    |                                                                                                    |                                                                                                    |                                                 |
|                                                                                                    | MANGA Settings                                                                                                    |                                                                                                    | Serial0/0/0                                                                                                    |                                                                                                    |                                                 |
| BUCARA                                                                                                    | Algorithm Settings                                                                                                    |                                                                                                    |                                                                                                    |                                                                                                    |                                                 |
| 2/50-14<br>Switch0                                                                                                | ROUTING                                                                                                    | Port Status                                                                                                    |                                                                                                    |                                                                                                    |                                                 |
| 255-54<br>Switcht                                                                                                 | ROUTING<br>Static                                                                                                    | Port Status                                                                                                    | 2019/2012/33/07/04/2012/14/20                                                                                  | ⊠ On                                                                                                    |                                                 |
| 2/50 ha                                                                                                    | ROUTING<br>Static<br>RIP<br>SWITCHING                                                                                                    | Port Status<br>Clock Rate                                                                                                    |                                                                                                    | ☑ On<br>2000000 ▾                                                                                                    | - 1                                             |
| Pr. 6T                                                                                                    | ROUTING<br>Static<br>RIP<br>SWITCHING<br>VLAN Database<br>INTERFACE                                                                                                    | Port Status<br>Clock Rate<br>Duplex                                                                                                    |                                                                                                    | ☑ On<br>2000000 •<br>© Full Duplex                                                                                                    | - 1                                             |
| PC-PT<br>PC0<br>PC0<br>PC1<br>PC1<br>PC1<br>PC1<br>PC1<br>PC1<br>PC1<br>PC1<br>PC1<br>PC1                         | ROUTING<br>Static<br>RIP<br>SWITCHING<br>VUAN Database<br>INTERFACE<br>Fastishemett/0                                                                                                    | Port Status<br>Clock Rate<br>Duplex<br>IP Address                                                                                                    | 172.31.2.33                                                                                                    | DOn<br>2000000 -<br>® Full Duplex                                                                                                    |                                                 |
| PC-PT<br>PC0<br>PC1                                                                                               | ROUTING<br>Static<br>RIP<br>SWITCHING<br>VLAN Database<br>INTERFACE<br>FastEthernet0/0<br>FastEthernet0/1<br>Serial(v/)0                                                                                                    | Port Status<br>Clock Rate<br>Duplex<br>IP Address<br>Subnet Mask                                                                                                    | 172.31.2.33<br>255.255.255.252                                                                                 | ☑ On<br>2000000 •<br>⊛ Full Duplex                                                                                                    |                                                 |
| PC-PT<br>PC0<br>PC1                                                                                               | ROUTING<br>Static<br>RIP<br>SWITCHING<br>VLAN Database<br>INTERFACE<br>Fastthemet0/0<br>Fastthemet0/1<br>Serial0/0/1                                                                                                    | Port Status<br>Clock Rate<br>Duplex<br>IP Address<br>Subnet Mask                                                                                                    | 172.31.2.33<br>255.255.255.252                                                                                 | On 2000000                                                                                                    |                                                 |
| PC-PT<br>PC0<br>PC1                                                                                               | ROUTING<br>Static<br>RIP<br>VUAN Database<br>INTERFACE<br>FastEthernet0/0<br>FastEthernet0/1<br>Serial0/0/1                                                                                                    | Port Status<br>Clock Rate<br>Duplex<br>IP Address<br>Subnet Mask<br>Tx Ring Limit                                                                                              | 172.31.2.33<br>255.255.255.252<br>10                                                                           | On 2000000                                                                                                    |                                                 |
| PC-PT<br>PC0<br>PC1                                                                                               | ROUTING<br>Static<br>RIP<br>VUAN Database<br>INTERFACE<br>Fastthernet0/0<br>Fastthernet0/1<br>Serial0/0/1                                                                                                    | Port Status Clock Rate Duplex IP Address Subnet Mask Tx Ring Limit                                                                                                    | 172.31.2.33<br>255.255.255.252<br>10                                                                           | On 2000000                                                                                                    |                                                 |
| PC-PT<br>PC0 PC1                                                                                                  | ROUTING<br>Static<br>RIP<br>SWITCHING<br>VLAN Database<br>INTERFACE<br>FastEthernet0/1<br>FastEthernet0/1<br>Serial0/0/1<br>Serial0/0/1                                                                                                    | Port Status<br>Clock Rate<br>Duplex<br>IP Address<br>Subnet Mask<br>Tx Ring Limit                                                                                              | 172.31.2.33<br>255.255.255.252<br>10                                                                           | Ø On<br>2000000 ↓<br>@ Full Duplex<br>                                                                                                    |                                                 |
| PC-PT<br>PC0 PC1                                                                                                  | ROUTING     Static     RIP     SWITCHING     VLAN Database     INTERFACE     FastEthernet0/0     FastEthernet0/1     Senial0/0/0     Senial0/0/1     Equivalent IOS Comm     FUREFAULTES-0000     BUCABARANCA (confi                                                                                                    | Port Status<br>Clock Rate<br>Duplex<br>IP Address<br>Subnet Mask<br>Tx Ring Limit<br>Tx Ring Limit<br>g=10) feat                                                               | 172.31.2.33<br>255.255.255.252<br>10                                                                           | Ø On<br>2000000 ↓<br>@ Full Duplex<br>                                                                                                    |                                                 |
| PC.FT<br>PCO<br>PC                                                                                                | ROUTING     Static     RIP     SWITCHING     VLAN Database     INTERFACE     FastEthernet0/1     FastEthernet0/1     Serial0/20/1     Serial0/20/1     SUCAPARAMOA (confi     BUCAPARAMOA (confi     BUCAPARAMOA (confi      BUC | Port Status<br>Clock Rate<br>Duplex<br>IP Address<br>Submet Mask<br>Tx Ring Limit<br>Tx Ring Limit<br>g-10) #erit<br>g-10) #erit<br>g-10 ferit                                 | 172.31.2:33<br>255.255.255.252<br>10<br>28 Settet0/0/0, changes 20                                             | ☑ On<br>2000000 •<br>@ Full Duplex<br>rate to up                                                                                                    | × ] @                                           |
| PC:FT<br>PC:0 PC:P<br>PC:0 PC:P<br>PC:1 PC:P<br>PC:1 PC:P<br>PC:P<br>PC:P<br>PC:P<br>PC:P<br>PC:P<br>PC:P<br>PC:P | ROUTING     Static     RIP     SWITCHING     VLAN Database     INTEFACE     FastEthernet0/1     FastEthernet0/1     Serial0/0/1     Serial0/1     Serial0/0/1     Serial0/0/1     Serial0 | Port Status<br>Clock Rate<br>Duplex<br>IP Address<br>Subnet Mask<br>Tx Ring Limit<br>Tx Ring Limit<br>grif) farit<br>grif) farit<br>grif) farit<br>grif) farit                 | 172.31.2.33<br>255.255.255.252<br>10<br>28 Settero/0/0, changes at                                             | Ø On<br>2000000 ■<br>© Full Duplex<br>                                                                                                    | , j@<br>Realt                                   |
| PC-FT PCD<br>PC-FT PCD<br>PC-FT PCD<br>PC-FT PCD<br>PCD<br>PCD<br>PCD<br>PCD<br>PCD<br>PCD<br>PCD<br>PCD<br>PCD   | ROUTING     Static     RIF     SWITCHING     VLAN Database     INTERFACE     FastEthernet0/0     FastEthernet0/0     Serial0/0/0     Serial0/0/0     Serial0/0/0     Serial0/0/0     Serial0/0/2     BUCAADMANKA (conf     BUCAADMANKA (conf     SUCAADMANKA (conf     SUCADMANKA (conf   | Port Status<br>Clock Rate<br>Duplex<br>IP Address<br>Subnet Mask<br>Tx Ring Limit<br>Tx Ring Limit<br>Minute proceed on Incerem<br>of State of the SerialD/0/0<br>griff Serial | 172.31.2.33<br>255.255.255.252<br>10<br>255.255.255.252<br>10<br>255.255.255.252<br>255.255.252<br>255.255.255 | COn COODOO CO COODOO CO COODOO COODOO COOOOO COOODOO COOOOOOOCOOOOOOOO | ination Type Color Time (sec) 1<br>A ICMP 0.000 |

Se hace la auntenticacion local con aaa se hace el cifrado de contraseña mediante rsa de 1024 bytes se establece un máximo de intentos de 2 y máximo de tiempo de 60

\* Ŷ

Togale PDU List Window 📾 🚸 🔇 😔

×∃ .... w Ø =

∧ 🐽 ESP

I

-

Q

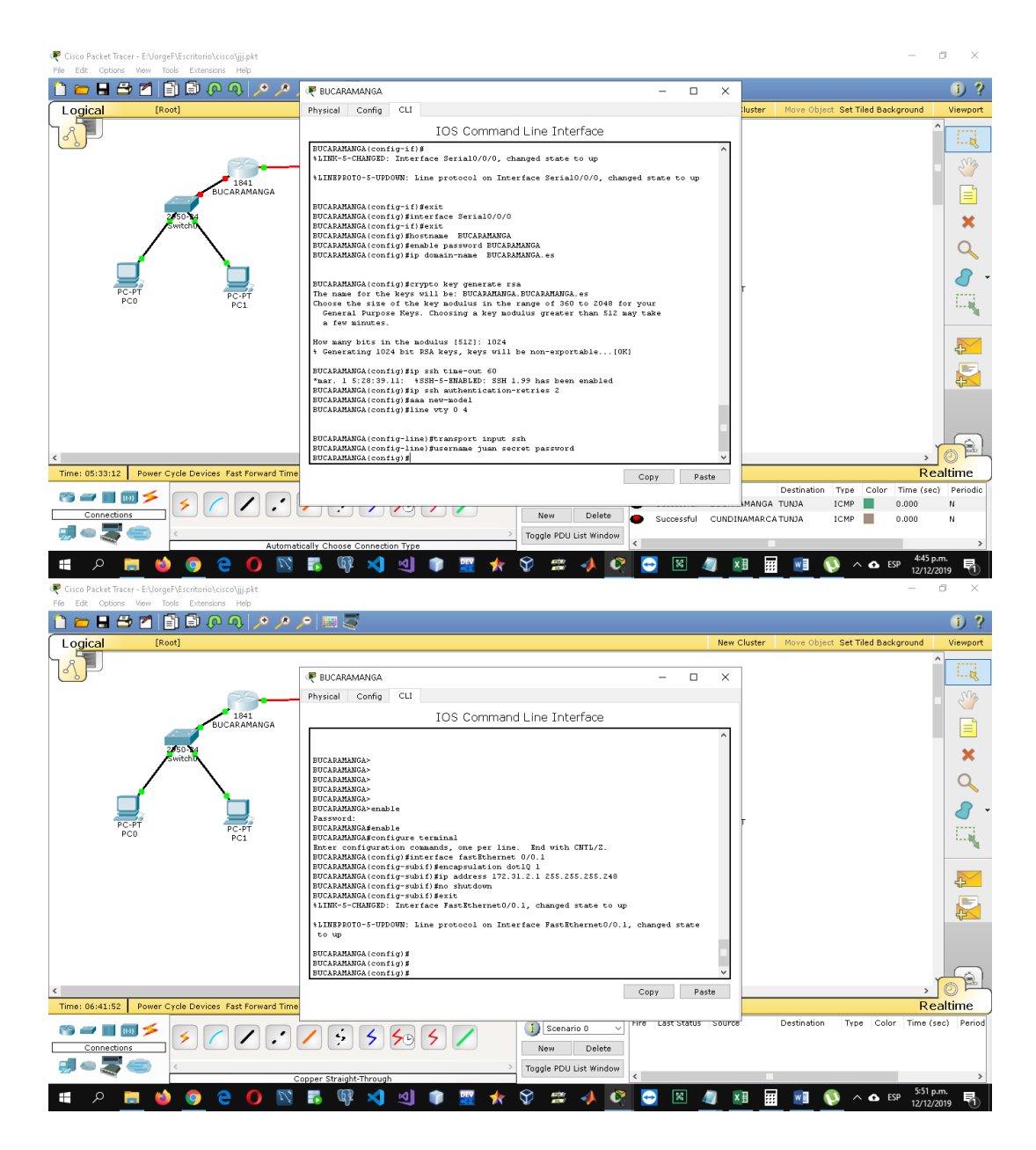

Se copia la información de los routers en el servidor tftp

|            | IOS C                                                                                                    | Physical Config CLI                                                                                                    |                 |
|------------|----------------------------------------------------------------------------------------------------|----------------------------------------------------------------------------------------------------|-----------------|
|            | Router:<br>Router:<br>\$SYS-5-CONFIG_I: Configured from                                                                                                    | IOS Command Line Interface CUND INAMARCAScopy flash: trp: Source filename []? 172.32.2.20 Address or name of remote host []? 172.32.2.20 Pestination filename [17.32.2.2.20]? no                                                                                                    |                 |
| c280       | Router‡dir fla<br>Router‡dir flash:<br>Directory of flash:/<br>3 -rw- 50938004<br>.bin<br>2 -rw- 28282<br>1 -rw- 28282<br>1 -rw- 227537<br>64016384 bytes total (12822561 by<br>Router‡copy<br>Router‡copy fl<br>Router‡copy flash: tf<br>Router‡copy flash: tfp:<br>Source filename []? c2800nm-advip<br>Address or name of remote host []<br>Destination filename (c2800nm-advip | <pre>Vriting 172.32.2.20+%Error opening flash:172.32.2.20 (No such file or director<br/>y)<br/>CUMD:TNAMAEOAscopy flash: tfp:<br/>Source filename []? cl041-advipservicesk9-ms.124-15.T1.bin<br/>Address or name of reacts host []? 172.31.2.20<br/>Destination filename [cl041-advipservicesk9-ms.124-15.T1.bin]?<br/>Writing cl041-advipservicesk9-ms.124-15.T1.bin]?<br/>Writing cl041-advipservicesk9-ms.124-15.T1.bin<br/>Address or name of reacts host []? 172.31.2.20<br/>Destination filename [cl041-advipservicesk9-ms.124-15.T1.bin]?<br/>Writing cl041-advipservicesk9-ms.124-15.T1.bin]?<br/>Writing cl041-advipservicesk9-ms.124-15.T1.bin]?<br/>Writing cl041-advipservicesk9-ms.124-15.T1.bin]?<br/>Writing cl041-advipservicesk9-ms.124-15.T1.bin]?<br/>Writing cl041-advipservicesk9-ms.124-15.T1.bin]?<br/>Writing cl041-advipservicesk9-ms.124-15.T1.bin]?<br/>Writing cl041-advipservicesk9-ms.124-15.T1.bin]?<br/>Writing cl041-advipservicesk9-ms.124-15.T1.bin]?<br/>Writing cl041-advipservicesk9-ms.124-15.T1.bin]?<br/>Writing cl041-advipservicesk9-ms.124-15.T1.bin]?<br/>Writing cl041-mdvipservicesk9-ms.124-15.T1.bin]?<br/>Writing cl041-mdvipservicesk9-m</pre> | Server-<br>TFTP |
| Time: 00:0 | Writing c2800nm-advipservicesk9-m                                                                                                    | Copy Paste                                                                                                    |                 |

| 🤻 Cisco Packet Tracer - E:\JorgeF\Escritorio\cisco\jjj.pkt | 🤻 BUCARAMANGA — 🗆                                                               | × | - 0                                     | j ×        |
|------------------------------------------------------------|---------------------------------------------------------------------------------|---|-----------------------------------------|------------|
| File Edit Options View Tools Extensions Help               | Physical Config CLI                                                             |   |                                         |            |
|                                                            | IOS Command Line Interface                                                      |   |                                         | 1 4        |
| Logical [Root]                                             |                                                                                 | ^ | luster Move Object Set Tiled Background | Viewport   |
|                                                            |                                                                                 |   | î                                       |            |
|                                                            | BUCARAMANGA><br>BUCARAMANGA>                                                    |   |                                         | Sim        |
| 1841<br>BUCARAMANGA                                        | BUCARAMANGA><br>BUCARAMANGA>                                                    |   |                                         |            |
|                                                            | BUCARAMANGA>enable<br>Password:                                                 |   |                                         |            |
| 2050-14<br>Switch                                          | BUCARAMANCA#copy flash: tftp:<br>Source filename [12                            |   |                                         | ×          |
|                                                            | BUCARAMANGAS<br>BUCARAMANGASDIR FLASH:                                          |   |                                         | Q          |
|                                                            | Directory of flash:/                                                            |   |                                         |            |
|                                                            | 3 -rw- 33591768 <no date=""> cl841-advipservicesk9-mz.124-15.Tl.b</no>          |   | Ļ                                       | 8.         |
| PC-PT<br>PC0 PC1                                           | 2 -rw- 28282 <no date=""> sigdef-category.xml</no>                              |   |                                         |            |
|                                                            | C4016204 human matal /20162787 human final                                      |   |                                         | 4          |
|                                                            | BUCARAMANGAgcopy flash: tfp:<br>Swime films: tfp:                               |   |                                         |            |
|                                                            | Address or name of remote host []? 172.31.2.20                                  |   |                                         | 42         |
|                                                            | Destination filename (c1841-advipservicesx9-mz.124-15.11.Din)?                  |   |                                         |            |
|                                                            | Writing cl841-advipservicesk9-mz.124-15.71.bin!!!!!!!!!!!!!!!!!!!!!!!!!!!!!!!!! |   |                                         | -0         |
|                                                            |                                                                                 |   |                                         |            |
|                                                            |                                                                                 |   |                                         |            |
|                                                            |                                                                                 |   |                                         | AL         |
| Time: 09:08:02 Power Cycle Devices Fast Forward Time       | [0K - 33591768 bytes]                                                           |   | Rea                                     | ltime      |
|                                                            | 33591768 bytes copied in 8,126 secs (4133000 bytes/sec)                         |   | Destination Type Color Time (se         | c) Pe ^    |
|                                                            | BUCARAMANCAS                                                                    | ~ | MANGA TUNJA ICMP 0.000                  | N          |
|                                                            | Copy Paste                                                                      |   | MANGA PC4 ICMP 0.000                    | N          |
|                                                            |                                                                                 |   | PCU ICMP 0.000                          | >          |
| 🔳 🔎 😑 🥥 🎽                                                  | 🐻 🚳 刘 刘 🎓 🧱 🛧 🛠 🗯 📣 🔇 🔂 🗵                                                       | 4 | ■ 🕅 🗐 🚺 ^ 🗠 ESP 8:13 p.m<br>12/12/201   | 1.<br>19 🖣 |

|           |                  | 🥐 TUNJA                                                                                                |                             | ⊐ ×    |              |   |   |
|-----------|------------------|----------------------------------------------------------------------------------------------------|-----------------------------|--------|--------------|---|---|
|           |                  | Physical Config CLI                                                                                    |                             |        |              |   |   |
|           | Concer (Contrig- | IOS Command Line Ir                                                                                    | iterface                    |        |              | A |   |
| 3         | louter#          | "SIS-S-CONFIG_1. CONTIGUIES from console by console                                                    | 10.010.000                  |        |              |   |   |
|           | SYS-5-CONFIG_    | TUNJA#                                                                                                 |                             | ~      |              |   |   |
|           |                  | TUNJA#copy flash: tftp:                                                                                |                             |        |              |   |   |
| B         | outer#dir fla    | Source filename []?<br>TUNJA#dir flash:                                                                |                             |        |              |   |   |
|           | outertdir fla    | Directory of flash:/                                                                                   |                             |        |              |   | s |
| -200      | instant of f     | 3 -rw- 33591768 <no date=""> c1841-ad</no>                                                             | ivipservicesk9-mz.124-15.71 | . ь    |              |   | 5 |
| C200 1    | Trectory or I    | in<br>2 -rw- 28282 (no data) similar                                                                   | ategory.ml                  |        |              |   |   |
|           |                  | 1 -rw- 227537 <no date=""> sigdef-o</no>                                                               | lefault.xml                 |        |              |   |   |
|           | 3 -rw-           | 64016384 bytes total (30168797 bytes free)                                                             |                             |        | mz.124-15.T1 |   |   |
|           | bin              | TUNJA#copy flash: tftp:                                                                                | 6.18715.ch/H                |        |              |   |   |
|           | 2 -rw-           | Source filename []? cl841-advipservicesk9-mz.124-15.<br>Address or name of remote host []? 172.31.2.20 | .Tl.bin                     |        |              |   |   |
|           | 1 -rw-           | Destination filename [cl841-advipservicesk9-mz.124-]                                                   | 15.T1.bin]?                 |        |              |   |   |
|           |                  | Writing cl841-advipservicesk9-mz.124-15.71.bin!!                                                       |                             | ũ –    |              |   |   |
|           |                  | 111111111111111111111111111111111111111                                                                |                             | 9      |              |   |   |
|           | 4016384 bytes    |                                                                                                    |                             | 0      |              |   |   |
| 3         | louter#copy      |                                                                                                    |                             | 8      |              |   |   |
| 3         | louter#copy fl   |                                                                                                    |                             | й      |              |   |   |
| R         | louter#copy fl   |                                                                                                    |                             |        |              |   |   |
| 8         | outer#copy fl    | [OK - 33591768 bytes]                                                                                  |                             | 10     |              |   |   |
|           | ource filenam    | 33591768 bytes copied in 5.809 secs (5782000 bytes/s                                                   | sec)                        |        |              |   |   |
| RI        | ddraga or nam    | TUNJA#                                                                                                 |                             | ~      |              |   |   |
|           | duress or nam    |                                                                                                    | Сору                        | Paste  |              |   |   |
| D         | estination fi    |                                                                                                    |                             |        |              | = |   |
|           | L                |                                                                                                    |                             |        | _            |   |   |
| : 00:00 W | riting c2800nr   | n-advipservicesk9-mz.124-15.T1.b                                                                       | in!!!!!!!!!!!               | 111111 |              |   |   |
|           |                  |                                                                                                    |                             |        |              | - |   |

2. El DHCP deberá proporcionar solo direcciones a los hosts de Bucaramanga y Cundinamarca

-Mediante el comando dchp pool se crean los diferentes rangos de direcciones que se van a asignar mediante dchp a las diferentes subinterfaces

| 🥐 Cisco Packet Tracer - E:\JorgeF\Escritorio\cisco\jjj.pkt |                                             | - 0                                          | X        |
|------------------------------------------------------------|---------------------------------------------|----------------------------------------------|----------|
| File Edit Options View Tools Extensions Help               |                                             |                                              |          |
| 🗋 💳 🖶 🗁 📶 📄 🖗 🔍 🔎 🌶                                        | P 💷 🍣                                       |                                              | 1)?      |
| Logical [Root]                                             |                                             | New Cluster Move Object Set Tiled Background | Viewport |
|                                                            |                                             | ^ -                                          | P1       |
| <u>•</u>                                                   | 🤻 PC0 —                                     |                                              |          |
| (°)                                                        | IP Configuration                            |                                              | Siz      |
| 1841<br>BUCARAMANGA                                        |                                             |                                              |          |
| 2000                                                       | IP Configuration                            | http://                                      |          |
| SwitchD                                                    | DHCP O Static                               |                                              | ×        |
|                                                            | IP Address 172.31.0.3                       |                                              | 0        |
|                                                            | Subnet Mask 255.255.255.192 web             | b Browser                                    | 0        |
| PC-PT PC-DT                                                | Default Gateway 172.31.0.1                  |                                              |          |
| PC0 PC1                                                    | DNS Server 8.8.8.8                          |                                              | 1        |
|                                                            |                                             |                                              |          |
|                                                            | IPv6 Configuration                          | 2                                            | 4        |
|                                                            | O DHCP O Auto Config  Static C              | Disco IP                                     |          |
|                                                            | IPv6 Address / Com                          | municator                                    | <b>₽</b> |
|                                                            | Link Local Address FE80::206:2AFF:FE73:B94D |                                              |          |
|                                                            | IPv6 Gateway                                |                                              |          |
|                                                            | IPv6 DNS Server                             |                                              | <u>-</u> |
| <                                                          | I                                           |                                              |          |
| Time: 09:08:54 Power Cycle Devices Fast Forward Time       |                                             | Estimation Type Color Time (se               | c) Pe o  |
|                                                            | / 5 5 50 5 / UScenario 0 Succe              | sessful BUCARAMANGA TUNJA ICMP 📕 0.000       | N        |
|                                                            | New Delete Succe                            | cessful BUCARAMANGA PC4 ICMP 0.000           | N        |
|                                                            | pper Straight-Through                       | cessful PC4 PC0 ICMP 0.000                   | N ¥      |
| 1 P 📑 🔞 🗿 😑 🚺 🕅                                            | 🐻 🕼 刘 📦 📰 🛧 父 🚎 📣 🐼 🖻                       | 🔄 🔣 🥼 🕅 🖬 🐨 🚫 🔨 ESP 8:14.p.m.                | . B.     |

| Cogical [Root]                                       |                                                                                                    | New Cluster Move Object Set Tiled Background Viewp                                                                                                    |
|------------------------------------------------------|----------------------------------------------------------------------------------------------------|----------------------------------------------------------------------------------------------------|
| PC-PT<br>PC0<br>PC1<br>PC1                           | PC1     IP Configuration     IP Configuration     IP Configuration     IP Configuration     DHCP     O Static     IP Address     I72.31.0.66     Subnet Mask     Z55.255.255.192     Default Gateway     I72.31.0.65     DNS Server     8.8.8      IPv6 Configuration     O DHCP     O Auto Config ® Static     IPv6 Address     /     Ink Local Address     /     Ipv6 Gateway     Inv6 Server     Inv6 Server | - C X                                                                                                    |
| Time: 09:09:19 Power Cycle Devices Fast Forward Time | New Delete                                                                                                    | Image: New York         Destination         Type         Color         Time (Color         Time (Color)         Time (Color)         Time (Color)< |

3. El web server deberá tener NAT estático y el resto de los equipos de la topología emplearan NAT de sobrecarga (PAT).

Se configura la nat estática

| Cisco Packet Tracer - E:\JorgeF\Escritorio\cisco\jjj5.pkt<br>Elle Edit Ontinne View Trole Extensione Help |                                                                                                    | 1.27                                        | ő ×             |
|----------------------------------------------------------------------------------------------------|----------------------------------------------------------------------------------------------------|---------------------------------------------|-----------------|
|                                                                                                    | n 🔤 🖉                                                                                                    |                                             | i) ?            |
| Logical [Root]                                                                                            |                                                                                                    | New Cluster Move Object Set Tiled Backgroun | nd Viewport     |
|                                                                                                    | 💌 TUNIA —                                                                                                    |                                             |                 |
|                                                                                                    | Physical Config CLI                                                                                                    |                                             | SM              |
| 1841<br>BUCADAMANCA                                                                                       | IOS Command Line Interface                                                                                                    |                                             |                 |
| BUCARAMANGA                                                                                               | TUMJA>                                                                                                    | Cloud-PT                                    |                 |
| 2/50-14<br>Switch0                                                                                        | TURDA>                                                                                                    | INTERNET                                    | ×               |
|                                                                                                    | TUMJA>enable<br>TUMJA#configure terminal                                                                                            |                                             | Q               |
|                                                                                                    | Enter configuration commands, one per line. End with CWTL/Z.<br>TUMUJA(config)fip nat inside source static 172.31.1.67 209.17.220.2 |                                             |                 |
| PC-PT PC PT                                                                                               | TUNJA(config) finterface fa 0/1<br>TUNJA(config-if) fip nat outside                                                                 |                                             | <u> </u>        |
| PBUCARAMANGA PC1                                                                                          | TUNJA(config-if)#interface se 0/0/1<br>TUNJA(config-if)#ip nat inside                                                               |                                             | 1               |
|                                                                                                    | TUNJA(config-if)fexit<br>TUNJA(config)fip nat inside source static 172.31.1.67 209.17.220.1                                         |                                             |                 |
|                                                                                                    | TUMJA(config)#interface fa 0/1<br>TUMJA(config-if)#ip nat outside                                                                   |                                             | <b>4</b>        |
|                                                                                                    | TUNJA(config-if)#ip nat inside                                                                                                    |                                             |                 |
|                                                                                                    | TUNJA(config)#show ip nat translations                                                                                              |                                             | 42              |
|                                                                                                    | % Invalid input detected at '^' marker.                                                                                             |                                             |                 |
|                                                                                                    | TUNJA(config)#exit<br>TUNJA#                                                                                                    |                                             |                 |
| <                                                                                                    | Copy                                                                                                    | Paste                                       | , OF            |
| Time: 07:04:43 Power Cycle Devices Fast Forward Time                                                      |                                                                                                    |                                             | Realtime        |
|                                                                                                    | Cenario 0 V Hire Last Star                                                                                                    | tus source <sup>d</sup> Destination Type    | Color Time (see |
| Connections                                                                                               | New Delete                                                                                                    |                                             | 0.000           |
| 🚽 👄 🐺 😑 🛛 🔹                                                                                               | ically Choose Connection Type                                                                                                    |                                             | >               |
|                                                                                                    |                                                                                                    | 🥼 🔄 폐 🖬 🔊 🗠 ESP 🖞                           | #41 p.m.        |

Se hace la verificación de que se haya realizado la traducción con éxito. Como podemos observar la ip se 172.31.1.67 fue traducida a la 209.17.220.1.26

Luego realizamos la configuración de la nat con sobrecarga (PAT) para ello creamos una access-list donde agregamos las direcciones que deseamos que sean traducidas, y luego la usamos en la configuración de la nat mas la interfaz de salida a internet y el comando overload. En las imágenes podemos ver la ip del pc y su respectiva traducción.

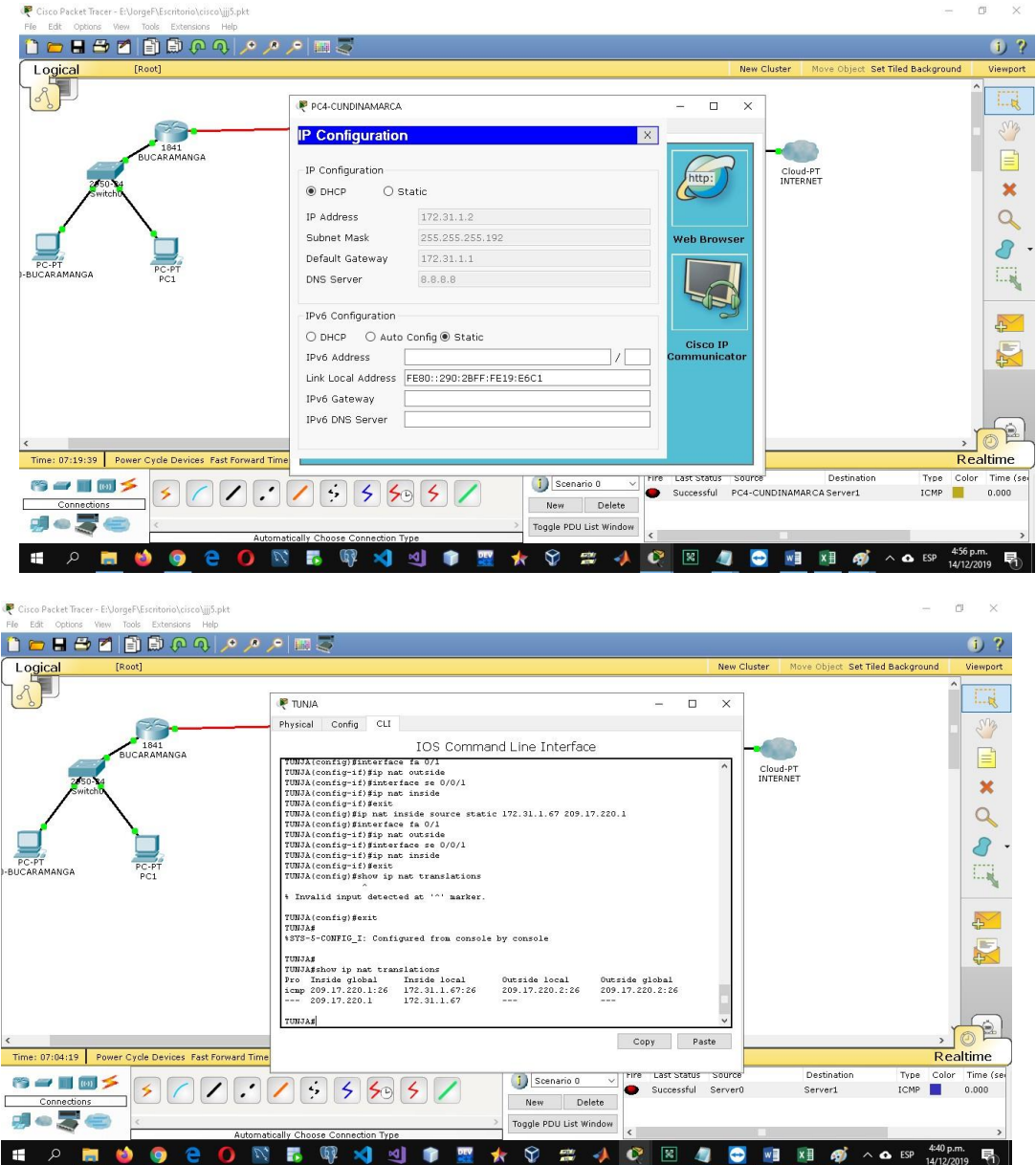

4. El enrutamiento deberá tener autenticación.

Se agrega el enrutamiento con su respectiva autenticación mediante el algoritmo md5 con la contraseña CISCO

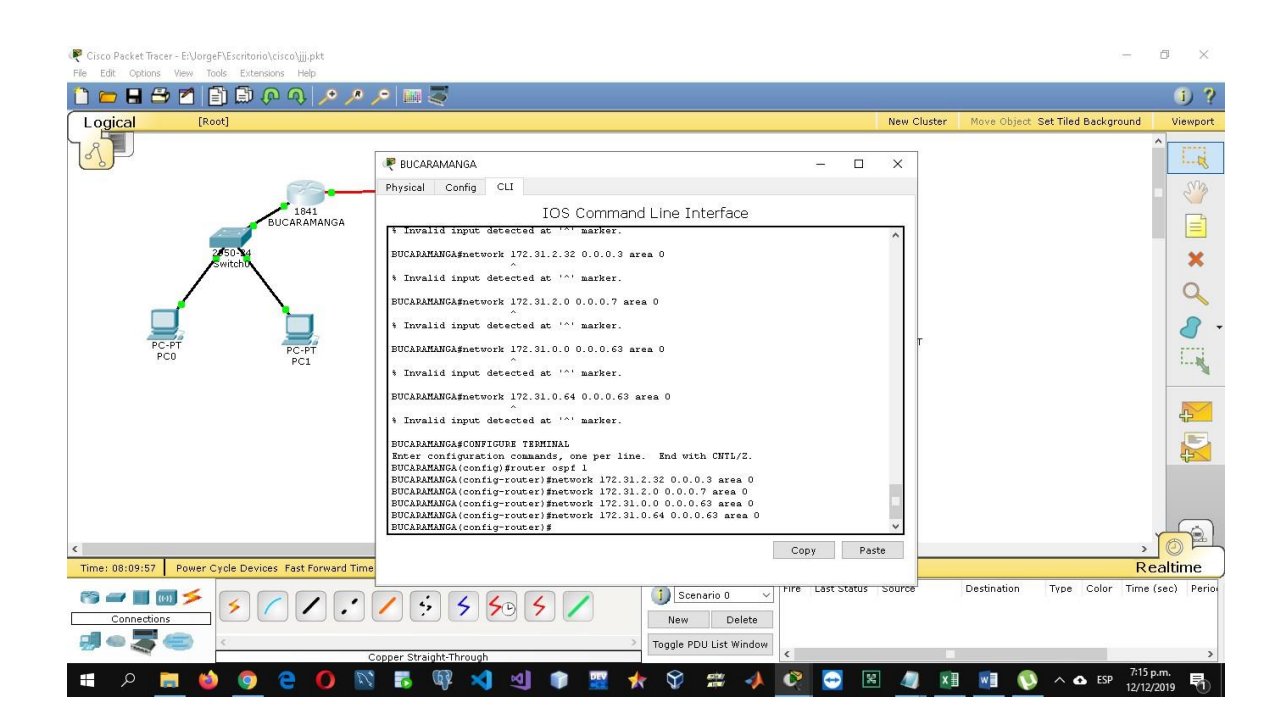

| R Cisco Packet Tracer - E:\JorgeF\Escritorio\cisco\jjj.pkt |                                                                                        |                                         |                 |                                       | ð X            |
|------------------------------------------------------------|----------------------------------------------------------------------------------------|-----------------------------------------|-----------------|---------------------------------------|----------------|
| 🗋 💳 🖶 🗁 📶 🗐 🖨 🖗 🔍 🔎 🔎                                      | ∕ ≣ 🍣                                                                                  |                                         |                 |                                       | 1 ?            |
| Logical [Root]                                             |                                                                                        |                                         | New Cluster     | Move Object Set Tiled Backgrour       | id Viewport    |
|                                                            | 🤻 TUNJA                                                                                | - 0                                     | ×               |                                       | Î              |
|                                                            | Physical Config CLI                                                                    |                                         |                 |                                       | SVB            |
| 1841                                                       | IOS Commar                                                                             | d Line Interface                        |                 |                                       |                |
| BUCARAMANGA                                                |                                                                                        |                                         | ^               |                                       |                |
| 2050-14<br>Switchb                                         |                                                                                        |                                         |                 |                                       | ×              |
|                                                            |                                                                                        |                                         |                 |                                       | Q              |
|                                                            |                                                                                        |                                         |                 |                                       |                |
| PC-PT PC-PT                                                | TUNJA>                                                                                 |                                         | г               |                                       |                |
| PC0 PC1                                                    | TUNJA><br>TUNJA>                                                                       |                                         |                 |                                       | ·              |
|                                                            | TUNJA>enable<br>TUNJA#configure terminal                                               |                                         |                 |                                       |                |
|                                                            | Enter configuration commands, one per lin<br>TUNJA(config)finterface se0/0/0           | e. End with UNIL/2.                     |                 |                                       | 4              |
|                                                            | TUNJA(config-if)#ip ospf message-digest-k<br>TUNJA(config-if)#ip ospf message-digest-k | ey 1 md5 CISCO                          |                 |                                       |                |
|                                                            | TUNJA(config) grouter ospf 1<br>TUNJA(config-router) garea 0 authenticatio             | n                                       |                 |                                       | 0              |
|                                                            | TUNJA(config-router)#<br>08:46:33: %0SPF-5-ADJCHG: Process 1, Nbr                      | 172.31.2.33 on Serial0/0/0 from LOADING | ;               |                                       |                |
|                                                            | to FULL, Loading Done                                                                  |                                         | ~               |                                       |                |
| د                                                          |                                                                                        | Сору                                    | aste            |                                       | , OF           |
| Time: 08:51:14 Power Cycle Devices Fast Forward Time       |                                                                                        |                                         |                 |                                       | Realtime       |
|                                                            | / 4 4 4 4                                                                              | Scenario 0 V                            | 5 S Raste to CL | <sup>I</sup> Destination Type Color T | me (sec) Perio |
| Connections                                                |                                                                                        | New Delete                              |                 |                                       |                |
|                                                            | opper Straight-Through                                                                 | Toggle PDU List Window                  |                 |                                       | >              |
| 📰 🜔 😑 💿 🍏 🚍 🤉 🖿                                            | 🖪 🕼 刘 🜒 📰 🎵                                                                            | k 父 🗯 📣 🝳 🔁                             | × 🥼 🚺           | 🛛 🗾 🚫 🔨 ESP 👖                         | *56 p.m.       |

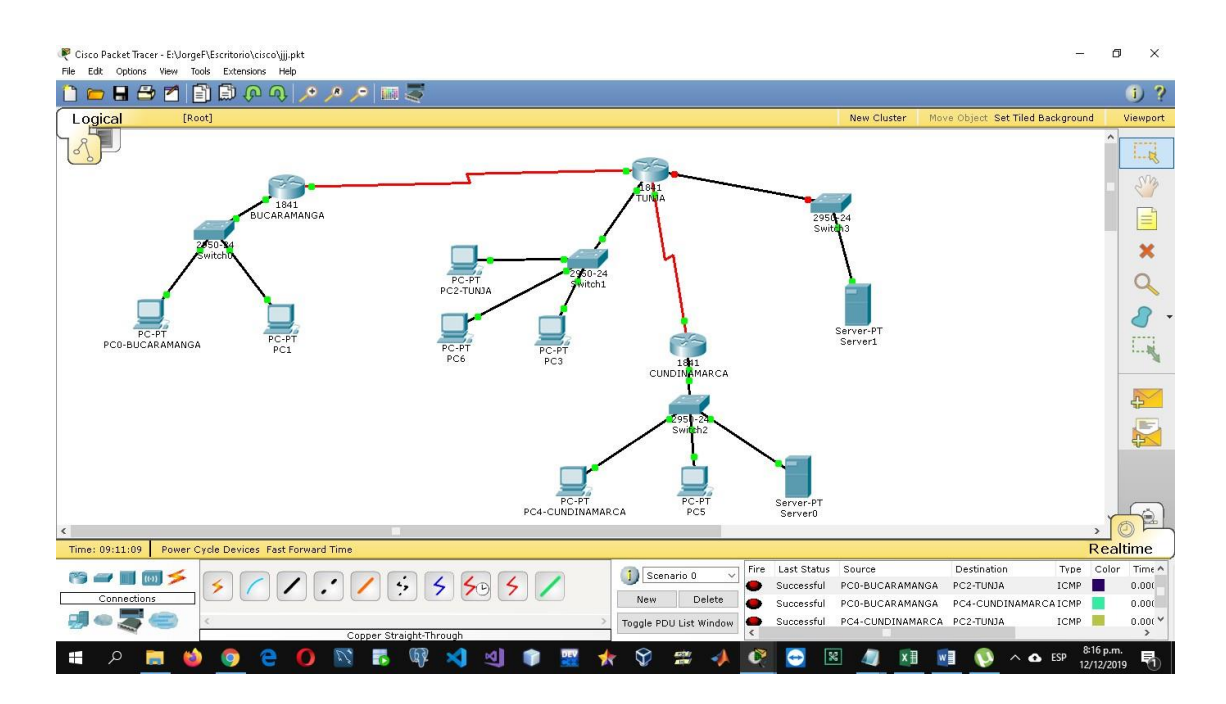

- 5. Listas de control de acceso:
  - Los hosts de VLAN 20 en Cundinamarca no acceden a internet, solo a la red interna de Tunja.

Se crean las listas de control de acceso

| 🥐 Cisco Packet Tracer - E:\JorgeF\Escritorio\cisco\jjj4.pkt |                                                                                |                                   |             |                              | - 0 ×            |
|-------------------------------------------------------------|--------------------------------------------------------------------------------|-----------------------------------|-------------|------------------------------|------------------|
| File Edit Options View Tools Extensions Help                |                                                                                |                                   |             |                              |                  |
| 📋 💳 🖬 🖴 🗖 📄 🛱 🐢 🗛 🥕 🔎                                       | 🔎 🖬 💐                                                                          |                                   |             |                              | 1)?              |
| Logical [Root]                                              |                                                                                |                                   | New Cluster | Move Object Set Tiled Backgr | round Viewport   |
|                                                             |                                                                                |                                   |             |                              | ^                |
| (3) F                                                       | 🥐 TUNIA                                                                        | - 0                               | ×           |                              |                  |
|                                                             | Physical Config CLI                                                            |                                   |             |                              | S'B              |
| 1841                                                        | IOS Comman                                                                     | d Line Interface                  |             |                              |                  |
| BUCARAMANGA                                                 | TUNJ&(config-if) #ip access-group 4 out                                        |                                   | ^           |                              |                  |
| 2050-24                                                     | TUNJA (config) #exit                                                           |                                   |             |                              | *                |
| SWITCHU                                                     | TUNJA#<br>+SYS-5-CONFIG I: Configured from console 1                           | by console                        |             |                              |                  |
|                                                             | TIMIAT                                                                         |                                   |             |                              | Q                |
|                                                             | TUNJA#show access-list                                                         |                                   |             |                              |                  |
|                                                             | * Invalid input detected at '^' marker.                                        |                                   |             |                              | <i>.</i>         |
| -BUCARAMANGA PC-PT<br>PC1                                   | TUNJA#show access-list                                                         |                                   |             |                              |                  |
|                                                             | Standard IP access list 1<br>nermit bost 122 31 1 64                           |                                   |             |                              | 21               |
|                                                             | Standard IP access list 4                                                      |                                   |             |                              |                  |
|                                                             | permit any                                                                     |                                   |             |                              | - <u>6</u>       |
|                                                             | TUNJA#configure terminal<br>Enter configuration commands, one per lin-         | e. End with CNTL/Z.               |             |                              |                  |
|                                                             | TUNJA(config)#<br>TUNJA(config)#accass=list 3 dany 172 31 1                    | 64 0 0 0 63                       |             |                              | 42               |
|                                                             | TUNJA(config)#access-list 3 permit any                                         |                                   |             |                              |                  |
|                                                             | TUNJA(config-if) #interface se0/0/0<br>TUNJA(config-if) #ip access-group 3 out |                                   | 10          |                              |                  |
|                                                             | TUNJA(config-if) #exit<br>TUNJA(config)#                                       |                                   | ~           |                              |                  |
| <                                                           |                                                                                | Conv Pas                          | te          |                              | , OF             |
| Time: 05:52:28 Power Cycle Devices Fast Forward Tim         | e                                                                              |                                   |             |                              | Realtime         |
|                                                             |                                                                                | Scenario 0 V Fire Last Status     | Source      | Destination Type             | e Color Time ( ^ |
| Dautars 1841 1941 2620XM 2621XM                             | 2811 2001 2011 Generic Generic                                                 | Successful                        | PC0         | PC1 ICMP                     | 0.000            |
|                                                             | Annual Annual Annual Annual                                                    | Successful                        | PC2         | PC1 ICMF                     | 0.000            |
|                                                             | Router-PT                                                                      | Toggle PDU List Window Successful | PC2         | PC1 ICMP                     | 0.000            |
| 🖬 o 🖿 📣 🙈 🔿 🔿 🕅                                             | N 📰 🚳 刘 🔊 🖝 🚽                                                                  | k 🕅 🚧 🔺 💦 💌                       | 1 / 📾 🖬     |                              | 3:30 p.m.        |
|                                                             | 8 📭 Al- 刘 🚮 🏚 🚾 🕽                                                              | N V 🛲 🎺 🔛 🔛                       |             |                              | 14/12/2019       |

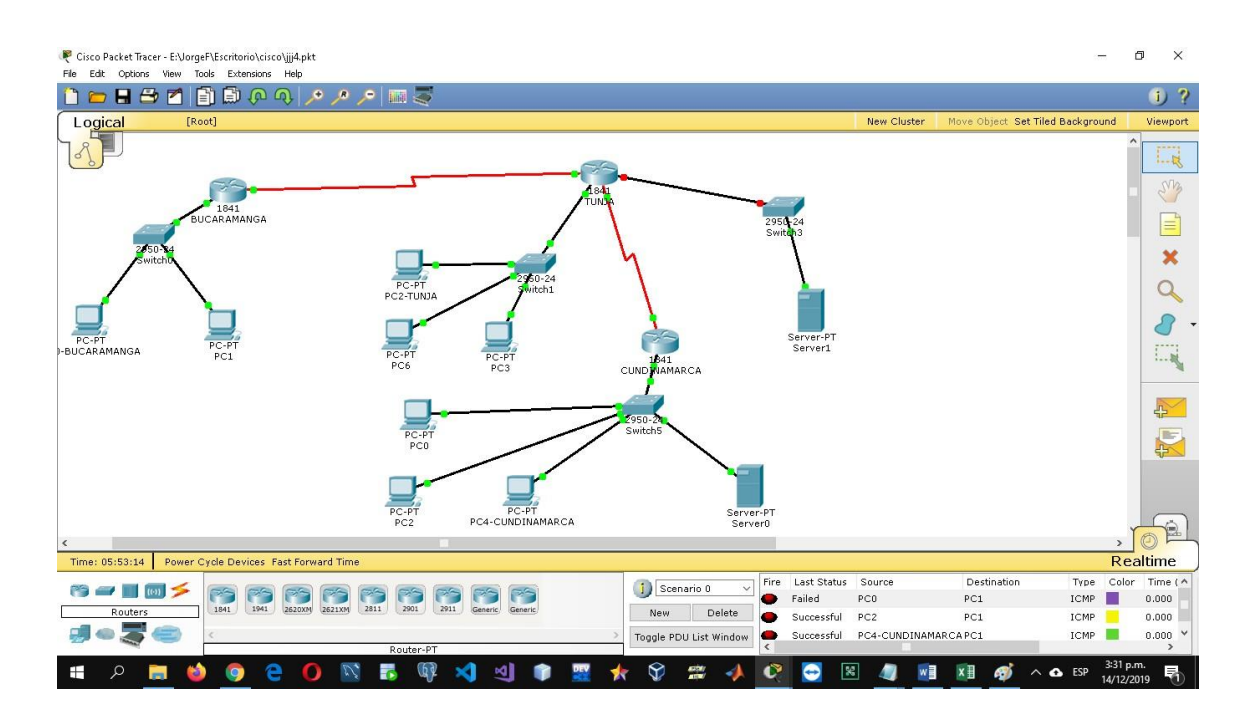

- Los hosts de VLAN 30 en Cundinamarca si acceden a internet y no a la red interna de Tunja.
- Los hosts de VLAN 30 en Tunja solo acceden a servidores web y ftp de internet.

| 🤻 Cisco Packet Tracer - E:\JorgeF\Escritorio\cisco\jjj4.pkt |                                                                                                    | - 0 ×                                                 |
|-------------------------------------------------------------|----------------------------------------------------------------------------------------------------|-------------------------------------------------------|
| File Edit Options View Taols Extensions Help                |                                                                                                    |                                                       |
|                                                             | • III                                                                                                    | U ?                                                   |
| Logical [Root]                                              |                                                                                                    | New Cluster Move Object Set Tiled Background Viewport |
|                                                             | 🤻 CUNDINAMARCA – 🗆                                                                                             | ×                                                     |
| P3                                                          | Physical Config CLI                                                                                            | No.                                                   |
| 1841                                                        | IOS Command Line Interface                                                                                     |                                                       |
| BUCARAMANGA                                                 | CUNDINAHARCA>                                                                                                  | Cloud-PT                                              |
| 2/50-14<br>Switch0                                          | CUND INALARCA><br>CUND INALARCA><br>CUND INALARCA>enable                                                       | INTERNET                                              |
|                                                             | CUMDINAMARCA#show access-list<br>CUMDINAMARCA#                                                                 | 9                                                     |
|                                                             | CUNDINAMARCA#<br>CUNDINAMARCA#configure terminal                                                               |                                                       |
| PC.PT                                                       | Enter configuration commands, one per line. End with CWTL/2.<br>CUNDINAMARCA(config)#no access-list 1          |                                                       |
| I-BUCARAMANGA PC1                                           | CUMDINAMARCA(config)#access-list 1 deny 172.31.0.192 0.0.0.63<br>CUMDINAMARCA(config)#access-list 1 permit any |                                                       |
|                                                             | CUMDINAMARCA(config)#interface fa0/0<br>CUMDINAMARCA(config-if)#ip access-group 1 out                          |                                                       |
|                                                             | CUMDINAMARCA (config-if)#                                                                                      |                                                       |
|                                                             |                                                                                                    | E.                                                    |
|                                                             |                                                                                                    |                                                       |
|                                                             |                                                                                                    |                                                       |
|                                                             | CUNDINAMARCA con0 is now available                                                                             |                                                       |
|                                                             |                                                                                                    |                                                       |
| Time: 06:04:53 Power Cycle Devices Fast Forward Time        | Copy P.                                                                                                    | Bealtime.                                             |
|                                                             | Scenario () V Fire Last Status                                                                                 | Source Destination Type Color Time (^                 |
| Connections                                                 |                                                                                                    |                                                       |
|                                                             | > Togale PDU List Window                                                                                       | ¥                                                     |
| Automat                                                     | cally Choose Connection Type                                                                                   |                                                       |
| 🔳 🖉 🤤 🙋 🥅 🗮                                                 | - 🐻 🕼 刘 🌒 👔 🐈 🛠 🗯 📣 🖉 🗷 4                                                                                      | 🕘 🔄 📶 🕅 🎻 ^ 🛆 ESP 🔐 🖓                                 |

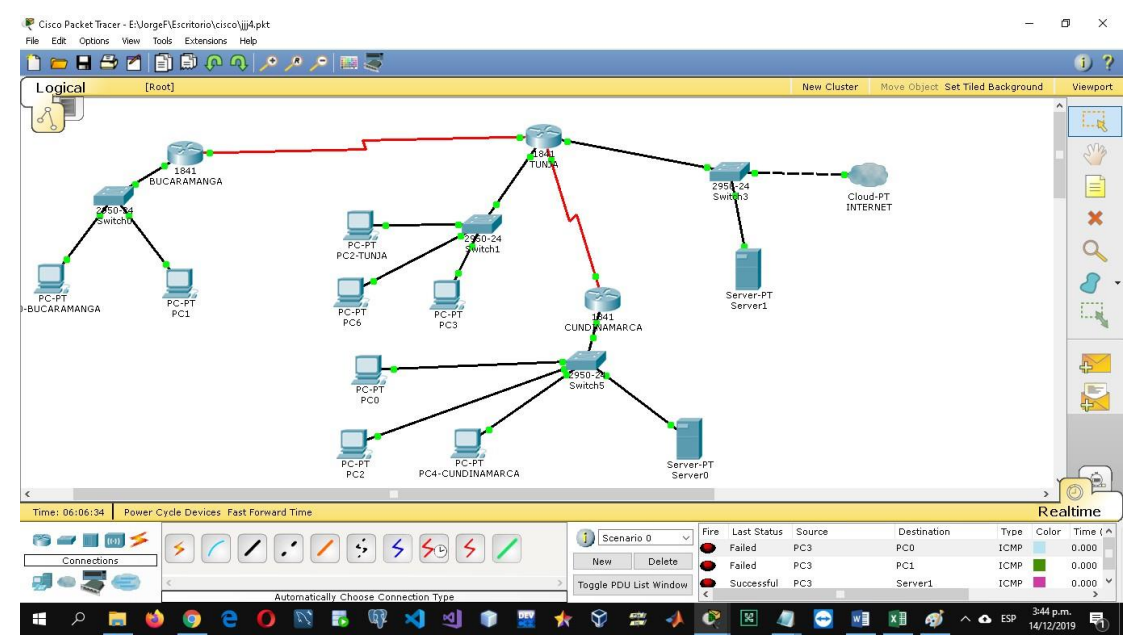

6. VLSM: utilizar la dirección 172.31.0.0 /18 para el direccionamiento. Se realiza la tabla de enrutamiento VLSM teniendo en cuenta la dirección dada

|    |      | host        | direccion de |         | mascara decimal |
|----|------|-------------|--------------|---------|-----------------|
| no | host | encontrados | red          | mascara | punteada        |
| 1  | 55   | 62          | 172.31.0.0   | 26      | 255.255.255.192 |
| 2  | 55   | 62          | 172.31.0.64  | 26      | 255.255.255.192 |
| 3  | 40   | 62          | 172.31.0.128 | 26      | 255.255.255.192 |
| 4  | 40   | 62          | 172.31.0.192 | 26      | 255.255.255.192 |
| 5  | 60   | 62          | 172.31.1.0   | 26      | 255.255.255.192 |
| 6  | 60   | 62          | 172.31.1.64  | 26      | 255.255.255.192 |
| 7  |      |             | 172.31.1.128 |         |                 |
| 8  |      |             | 172.31.1.192 |         |                 |
| 9  | 6    | 6           | 172.31.2.0   | 29      | 255.255.255.248 |
| 10 | 6    | 6           | 172.31.2.8   | 29      | 255.255.255.248 |
| 11 | 6    | 6           | 172.31.2.16  | 29      | 255.255.255.248 |
| 12 |      |             | 172.31.2.24  |         |                 |
| 13 | 2    | 2           | 172.31.2.32  | 30      | 255.255.255.252 |
| 14 | 2    | 2           | 172.31.2.36  | 30      | 255.255.255.252 |

#### Aspectos a tener en cuenta

- Habilitar VLAN en cada switch y permitir su enrutamiento.
- Enrutamiento OSPF con autenticación en cada router.
- Servicio DHCP en el router Tunja, mediante el helper address, para los routers Bucaramanga y Cundinamarca.

Luego de configurar los pools de direcciones en los router de Bucaramanga y Cundinamarca ingresamos en el modo de configuración del router Tunja, seguidamente entramos en la interfaz por donde vamos a permitir el paso del dchp que en este caso serían las interfaces y subinterfaces fa0/0, fa0/0.20 y fa0/0.30 para ingresar el comando ip address-helper + la direccion del router que va a proveer el pool de direcciones dchp

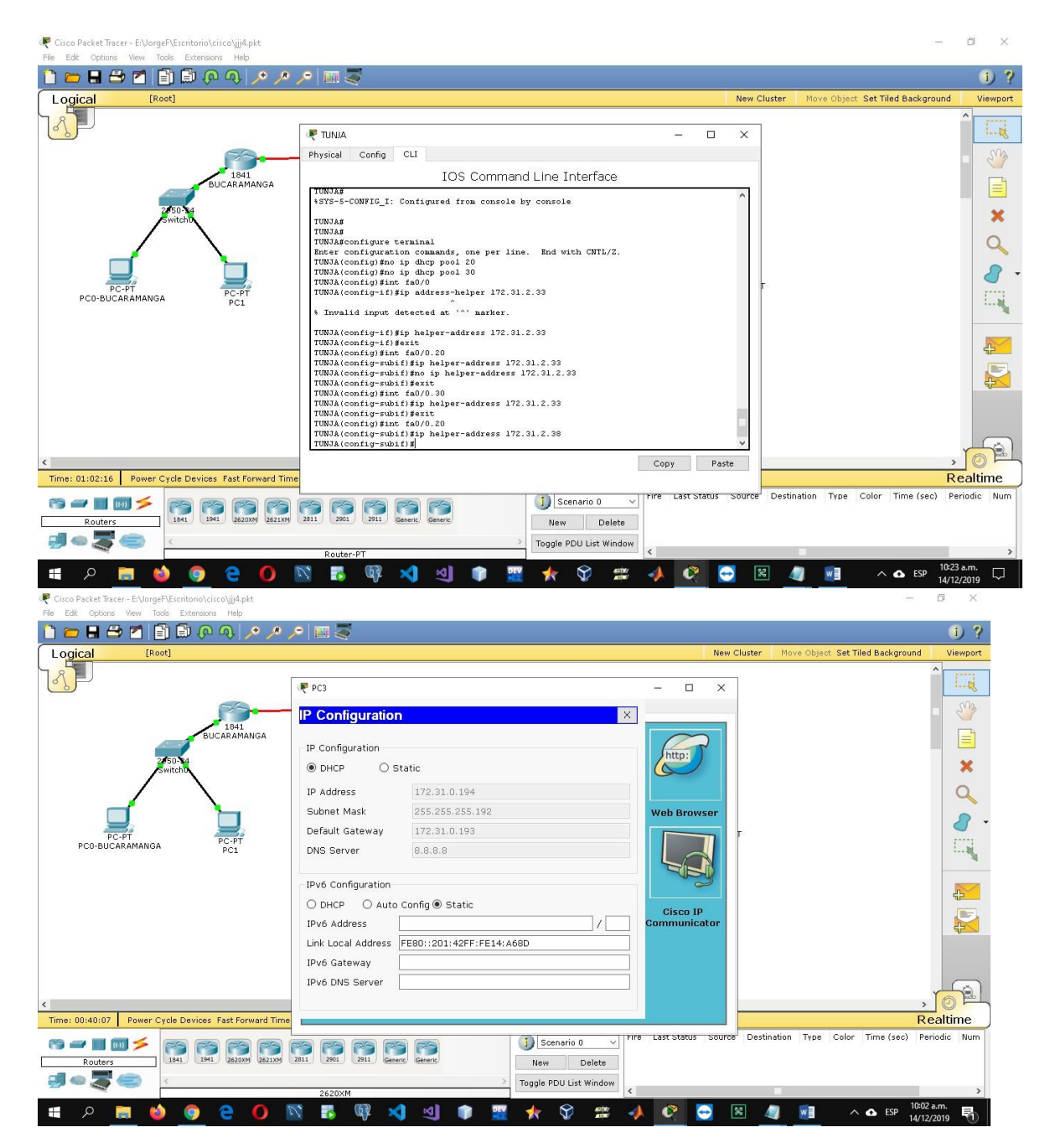

Configuración de NAT estático y de sobrecarga.

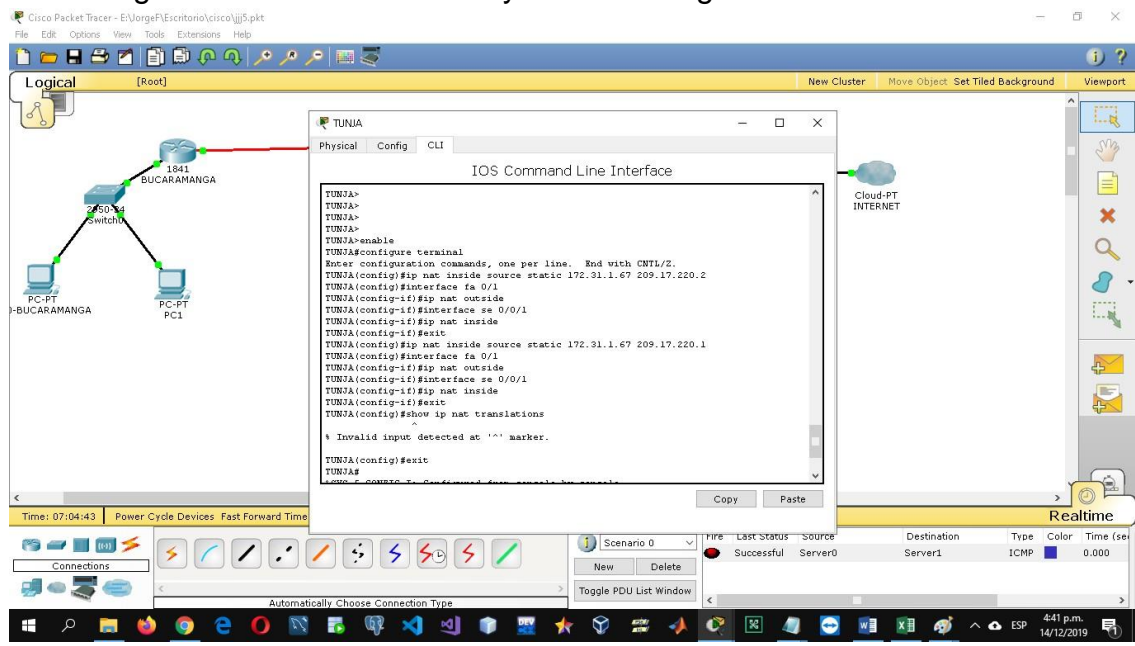

| 🥐 Cisco Packet Tracer - E:\JorgeF\Escritorio\cisco\jjj5.pkt |                                                     |                               |                        |                                        |                      | 5 <del></del>                          | o ×                     |
|-------------------------------------------------------------|-----------------------------------------------------|-------------------------------|------------------------|----------------------------------------|----------------------|----------------------------------------|-------------------------|
| File Edit Options View Tools Extensions Help                |                                                     |                               |                        |                                        |                      |                                        | 1 2                     |
| Logical [Root]                                              |                                                     |                               |                        | Nev                                    | w Cluster            | Move Object Set Tiled Background       | Viewport                |
|                                                             | R PC4-CUNDINAMARCA                                  | 1                             |                        | - 0 X                                  | 7                    |                                        |                         |
| 1841<br>BUCOD AMANGA                                        | IP Configuration × IP Configuration © DHCP O Static |                               |                        |                                        |                      |                                        | - 🖑                     |
| 2050-14<br>Switchio                                         |                                                     |                               |                        | http:                                  | Cloud-PT<br>INTERNET |                                        |                         |
|                                                             | IP Address                                          | 172.31.1.2                    |                        |                                        |                      |                                        | 9                       |
|                                                             | Subnet Mask<br>Default Gateway                      | 255.255.255.192<br>172.31.1.1 |                        | Web Browser                            |                      | 8 -                                    |                         |
| J-BUCARAMANGA PC1                                           | DNS Server                                          | 8.8.8.8                       |                        |                                        |                      |                                        |                         |
|                                                             | IPv6 Configuration                                  |                               |                        |                                        |                      |                                        | <b>A</b>                |
|                                                             | O DHCP O Auto<br>IPv6 Address                       | Config  Static                | /                      | Cisco IP<br>Communicator               |                      |                                        |                         |
|                                                             | Link Local Address                                  | FE80::290:28FF:FE19:E60       | 01                     |                                        |                      |                                        |                         |
|                                                             | IPv6 Gateway<br>IPv6 DNS Server                     |                               |                        |                                        |                      |                                        |                         |
| C Time: 07:19:29 Power Cycle Devices Fact Forward Time      |                                                     |                               |                        |                                        |                      |                                        |                         |
|                                                             | / 5 5 5                                             | 9 5 /                         | j) Scenario 0 V        | E Last Status Sour<br>Successful PC4-1 | CUNDINAMA            | Destination Type C<br>RCA Server1 ICMP | olor Time (sei<br>0.000 |
|                                                             | tically Choose Connection T                         | ype                           | Toggle PDU List Window |                                        |                      |                                        | >                       |
| 🗶 🜔 台 🧔 🍏 📰 🍳 📲                                             | 🛛 🐻 🖗 📢                                             | থ্ৰ 📦 🚆 🌟                     | 🛇 🗯 📣 🝳                | 2 🗷 🥥 🛔                                | 😁 🛛 🖬                | 🕅 🛷 ^ 👁 ESP 14/                        | 6 p.m.<br>12/2019 🖣     |

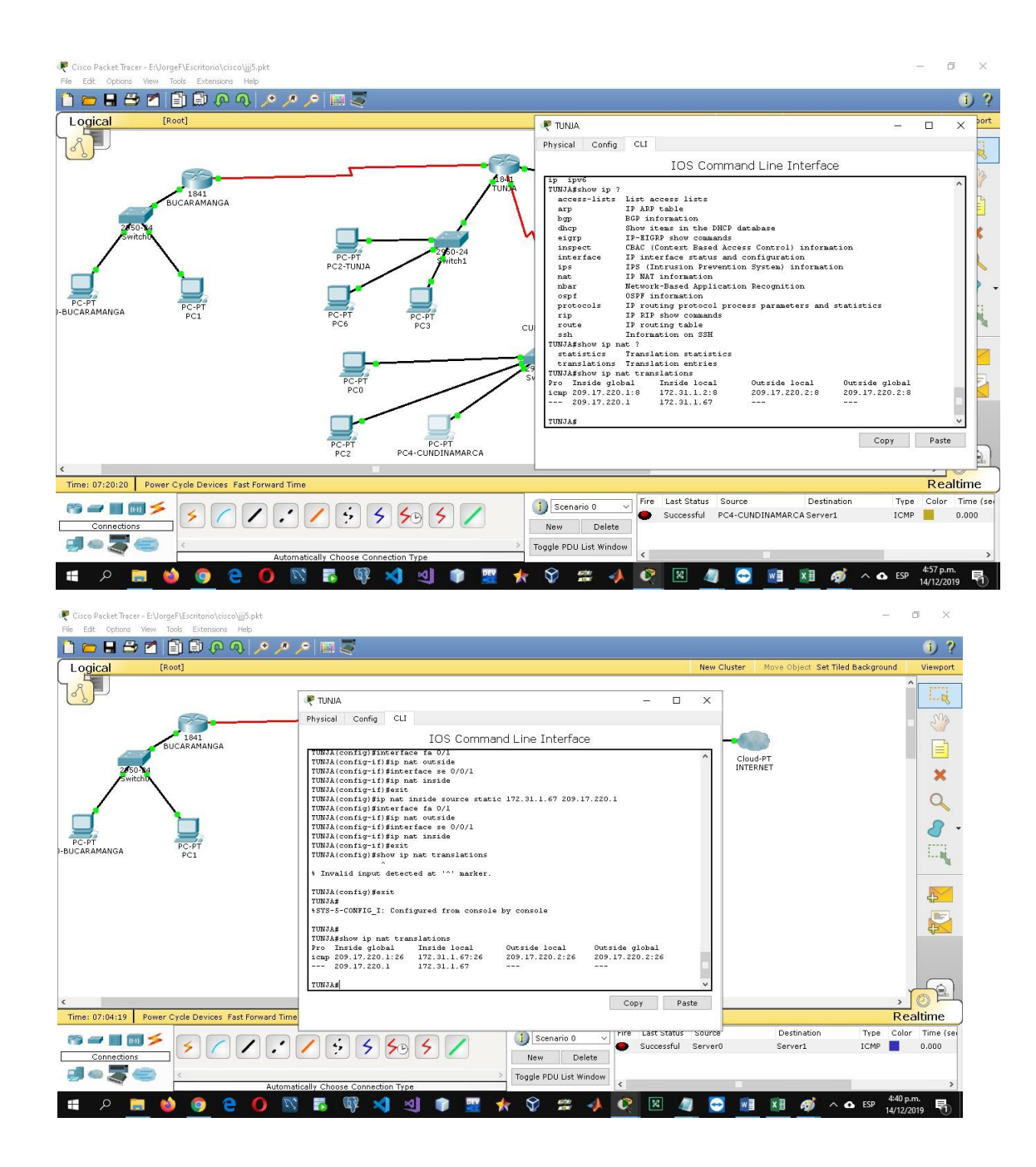

- Establecer una lista de control de acceso de acuerdo con los criterios señalados.
- Habilitar las opciones en puerto consola y terminal virtual

#### CONCLUSIONES

Durante el desarrollo de cada una de las actividades de CCNA de CISCO, obtuvimos resultados en los procedimientos al momento de configurar una red tanto elemental como complicada, donde identificamos y a su vez analizamos del como configurar dispositivos de red de acuerdo a las pautas necesarias requeridas por la rúbrica de actividades, en el transcurso del diplomado se logro comprender el grado de importancia que se debe tener en todo el equipo de red al momento de estipular las direcciones IP, también de implementar protocolos de seguridad en las diferentes capaz y otros dispositivos más permitiendo una red confidencial y fuerte.

En la etapa de adquisición de conocimiento como estudiante del Curso de CISCO obtuve con mucha disposición las enseñanzas establecidas, ya que me fue muy útil porque así me formo como una persona más competente en el ámbito laboral, y aprendí de forma autónoma.

# BIBLIOGRAFÍA

Temática: DHCP

CISCO. (2014). DHCP. Principios de Enrutamiento y Conmutación. Recuperado de https://static-course-

assets.s3.amazonaws.com/RSE50ES/module10/index.html#10.0.1.1

Temática: Traducción de direcciones IP para IPv4

CISCO. (2014). Traducción de direcciones IP para IPv4. Principios de Enrutamiento y Conmutación. Recuperado de https://static-course-assets.s3.amazonaws.com/RSE50ES/module11/index.html#11.0.1.1

- Eugenio Duarte, E. D. (2016, 13 abril). Cisco CCNA – Cómo Configurar DHCP En Cisco Router. Recuperado 5 junio, 2019, de http://blog.capacityacademy.com/2014/01/09/cisco-ccna-como-configurar- dhcpen-cisco-router/

- Colaboradores de Wikipedia. (2019b, 30 abril). Máscara de red - Wikipedia, la enciclopedia libre. Recuperado 5 junio, 2019, de <u>https://es.wikipedia.org/wiki/M%C3%A1scara de red</u>

- Rosbarbosa, R. B. (2017, 25 septiembre). IP Helper y Relay Agent – Manteniendo un servidor DHCP en otra red.. Recuperado 5 junio, 2019, de <u>https://www.seaccna.com/ip-helper-relay-agent/</u>

Ángel Calvo, A. C. (2015, 11 mayo). RIP Cisco, aprende a configurar este protocolo facilmente.. Recuperado 5 junio, 2019, de <u>https://aplicacionesysistemas.com/rip-cisco-version2-de-manera-facil-y- sencilla/</u>

- Victor E. Martinez G, V. E. (2018, 16 agosto). Configuración de rutas estáticas (static route) Router Cisco. Recuperado 5 junio, 2019, de <u>http://theosnews.com/2013/02/configuracion-de-rutas-estaticas-static-route-router-cisco/</u>

- Juansa, J. (2008, 5 octubre). Solucionando errores TCP/IP. 4 – Uno de los blogs de Juansa. Recuperado 5 junio, 2019, de https://geeks.ms/juansa/2008/10/05/solucionando-errores-tcpip-4/

- Leandro Di Tommaso, L. D. T. (2010, 28 febrero). Configuración de PPP y PAP en Cisco. Recuperado 5 junio, 2019, de https://www.mikroways.net/2010/02/28/configuracion-de-ppp-y-pap-en- cisco/ - Eugenio Duarte, E. D. (2016, 12 abril). Cisco CCNA – Cómo Configurar NAT Overload En Cisco Router. Recuperado 5 junio, 2019, de http://blog.capacityacademy.com/2014/06/18/cisco-ccna-como-configurar- natoverload-en-cisco-router/